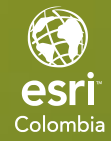

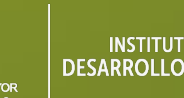

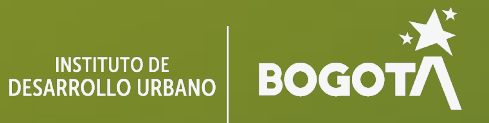

# Edición y versionamiento con ArcGIS

EDICIÓN ESTUDIANTE

# Ejercicio 1

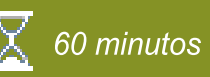

### Implementar versionamiento tradicional

El control de versiones tradicional está pensado para usuarios que utilizan flujos de trabajo de edición multiusuario accediendo a la Geodatabase corporativa directamente a través de la conexión de base de datos. Si necesita que varios usuarios realicen ediciones de transacciones largas al acceder a los datos directamente desde una conexión a la Geodatabase corporativa, utilice el control de versiones tradicional.

No existe límite para la cantidad de versiones tradicionales que puede tener una Geodatabase corporativa. Las versiones se pueden organizar en varias configuraciones y admiten una amplia variedad de flujos de trabajo, incluidas jerarquías de varios niveles con versiones secundarias, versiones bisnietas, etc.

Los beneficios del versionado tradicional incluyen los siguientes:

- El entorno de edición aislado permite escenarios de implementación flexibles y multiusuario.
- Se admite la edición de conjuntos de datos avanzados, como conjuntos de datos de red y topologías.
- Al editar, puede utilizar deshacer o rehacer para ediciones individuales y guardar o descartar para grupos de ediciones.
- Puedes editar sin bloquear a otros editores. Los conflictos de edición se pueden detectar y solucionar.

En este ejercicio usted realizará las siguientes tareas:

- Habilitar el versionamiento de features classes
- Crear versiones
- Reconciliar y postear cambios entre versiones

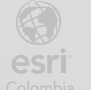

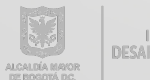

2

# Paso 1: Crear un proyecto

- a. Iniciar ArcGIS Pro.
- b. Seleccionar la Plantilla Map (Mapa).
- c. Nombrar al Proyecto versionamiento\_<sus iniciales>.

| New Project                                   |    | $\times$ |
|-----------------------------------------------|----|----------|
| Name                                          |    |          |
| versionamiento_levg                           |    |          |
| Location                                      |    |          |
| C:\Users\Ivelasquez\Documents\ArcGIS\Projects |    | -        |
| Create a folder for this project              |    |          |
|                                               | ОК | Cancel   |

- d. De clic OK.
- e. Su proyecto se abrá creado.

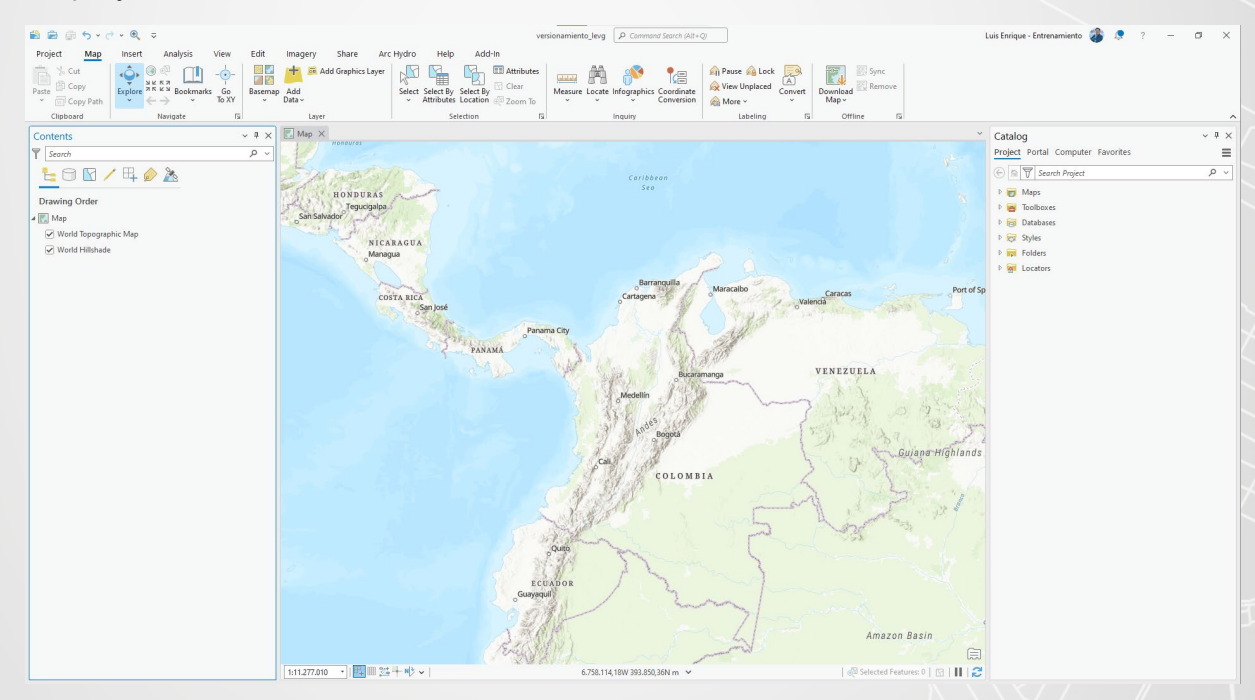

f. Desde el panel Catalog, dar clic derecho sobre Folders y seleccionar Add Folder Connection.

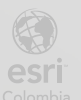

BOGO

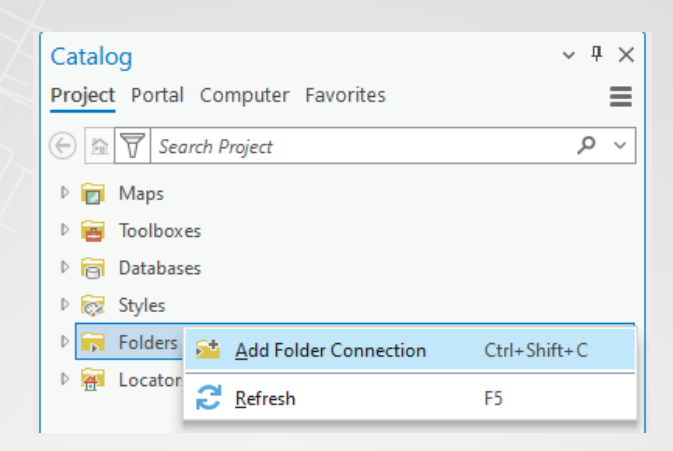

g. Buscar en el explorador de archivos la carpeta que contiene los datos para este ejercicio.
 Luego presionar **OK**

| Ad  | d Fol  | der Connection                 |                                                        | □ ×    |
|-----|--------|--------------------------------|--------------------------------------------------------|--------|
| E   | 90     | 🕅 🗸 🖌 Almacenamiento Kike 🗸 Ad | opción ∨ General ∨ LMS ∨ IDU ∨ ▼ 🖑 📜 <i>Search IDU</i> | ~ م    |
| Org | ganize | ✓ New Item ✓                   |                                                        | ===    |
| 4   | 🗐 P    | Project                        | Name Type                                              |        |
|     | D D    | Folders                        | Datos_IDU Folder                                       |        |
| 4   |        | Computer                       | 📁 informacion_IDU Folder                               |        |
|     | Þ 🔺    | Acceso rápido                  | Preparacion_IDU Folder                                 |        |
|     | ▶ 💻    | Este equipo                    |                                                        |        |
|     | Þ 🙎    | Luis Enrique Velasquez         |                                                        |        |
|     | Þ 🐂    | Bibliotecas                    |                                                        |        |
|     | 1      | Red                            |                                                        |        |
|     | Þ      | BluespotScreening              |                                                        |        |
|     | Þ      | DATOS_ANALISIS                 |                                                        |        |
|     | Þ      | DEMO                           |                                                        |        |
|     | Þ      | EADM_2                         |                                                        |        |
|     | Þ      | EJERCICIO                      |                                                        |        |
|     | Þ      | ENTERPRISE                     |                                                        |        |
|     | Þ 🞼    | EsriEcuador ~                  |                                                        | >      |
|     |        | Name informacion_IDU           | Folders                                                | -      |
|     |        |                                | ОК                                                     | Cancel |

h. Sobre el panel Catalog, desplegar la sección Folders y verificar que se haya creado la conexión a la carpeta informacion\_IDU, allí encontrará una file Geodatabase denominada datos\_idu\_versionamiento.gdb la cual contiene un feature dataset y tres features class.

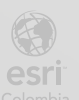

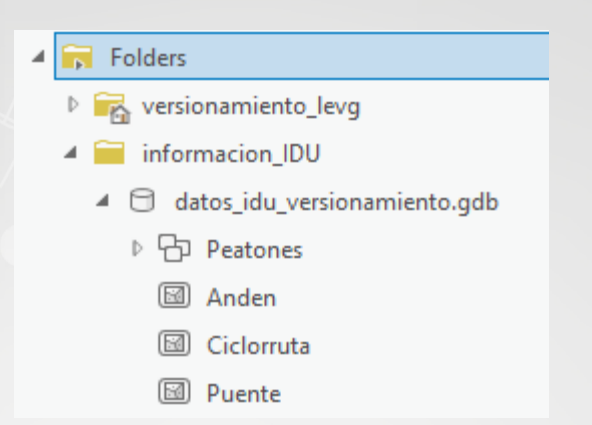

#### Paso 2: Crear conexión a base de datos

a. En el panel Catalog, dar clic derecho sobre Databases y seleccionar New Database Connection.

| Catalog        |                                   | ~ 中 >  |  |  |  |  |  |  |  |
|----------------|-----------------------------------|--------|--|--|--|--|--|--|--|
| Project Portal | Project Portal Computer Favorites |        |  |  |  |  |  |  |  |
| 💮 🖻 🗑 Sea      | Add Database                      | ~      |  |  |  |  |  |  |  |
| 🖻 📊 Maps       | 🖯 New File <u>G</u> eodatabase    |        |  |  |  |  |  |  |  |
| 🖻 🗃 Toolbox(   | 👌 New Mobile Geodatabase          |        |  |  |  |  |  |  |  |
| 🖻 🛜 Databası   | New <u>D</u> atabase Connection   |        |  |  |  |  |  |  |  |
| 🖻 😿 Styles     | New OLE DB Connection             |        |  |  |  |  |  |  |  |
| Folders        | 📋 N <u>e</u> w GeoPackage         |        |  |  |  |  |  |  |  |
|                | 🖻 <u>P</u> aste                   | Ctrl+V |  |  |  |  |  |  |  |
|                | ₿ <u>R</u> efresh                 | F5     |  |  |  |  |  |  |  |

b. Se mostrará el panel Database Connection, aquí creará una conexión a la base de datos con el usuario propietario de los datos (gisowner) quien será el encargado de añadir información a la base de datos.

Coloqué la siguiente información para la conexión

Database Plataform: PostgresSQL

Instance: PS04CC01

Authentication Type: Databse authentication

User name: dataowner

Password: Dataow.123\*

Database: entrenamiento

Connection FileName: dataowner@entrenamiento

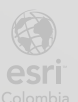

Presionar Validate y luego OK

| Database Connect      | tion                         |        | ?   | $\times$ |
|-----------------------|------------------------------|--------|-----|----------|
| Connection Properties | Geodatabase Connection Prope | erties |     |          |
| Database Platform:    |                              |        |     |          |
| PostgreSQL            |                              |        |     | *        |
| Instance:             |                              |        |     |          |
| PS04CC01              |                              |        |     |          |
| Authentication Type:  |                              |        |     |          |
| Database authenticat  | ion                          |        |     | *        |
| User Name:            |                              |        |     |          |
| dataowner             |                              |        |     |          |
| Password:             |                              |        |     |          |
| •••••                 |                              |        |     |          |
| Save User/Passv       | vord                         |        |     |          |
| Database:             |                              |        |     |          |
| entrenamiento         |                              |        |     | ~        |
| Connection File Name  | :                            |        |     |          |
| dataowner@entrena     | miento                       |        |     |          |
| > Additional Propert  | ties                         |        |     |          |
| Validate              | [                            | OK     | Can | cel      |

c. En el panel **Catalog**, desplegar Databases, se abrá creado la conexión a la base de datos empresarial **entrenamiento** con el usuario **dataowner**.

| Catalog                           |
|-----------------------------------|
| Project Portal Computer Favorites |
| 🕞 🖻 🗑 Search Project              |
| Þ 📷 Maps                          |
| Toolboxes                         |
| 🔺 🛜 Databases                     |
| VersionamientoGDB.gdb             |
| 👤 dataowner@entrenamiento.sde     |
| D postgres@entrenamiento.sde      |

d. Ahora, sobre el panel de Catalog, desplegar Folders, seleccionar todos los ítems de la File Geodatabase datos\_idu\_versionamiento.gdb, dar clic derecho y presionar Copy.

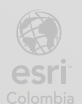

| Port of Sp              | <ul> <li>Folders</li> <li>versionamiento_la</li> <li>informacion_IDU</li> <li>datos_idu_vers</li> <li>Peatones</li> <li>Anden</li> </ul> | evg<br>ionamiento.gdb |
|-------------------------|----------------------------------------------------------------------------------------------------|-----------------------|
| 📩 Add To Current I      | Map                                                                                                    |                       |
| 🖄 Add To <u>N</u> ew    | >                                                                                                    |                       |
| <mark>℅ C</mark> ut     | Ctrl+X                                                                                                    |                       |
| 🖆 <u>С</u> ору          | Ctrl+C                                                                                                    |                       |
| Copy Path               | Ctrl+Alt+P                                                                                                    |                       |
| Delete                  | Ctrl+D                                                                                                    |                       |
| 🗐 <u>R</u> ename        | F2                                                                                                    |                       |
| View <u>M</u> etadata   | Alt+M                                                                                                    |                       |
| 🖉 <u>E</u> dit Metadata | Ctrl+Shift+M                                                                                                    |                       |
| Properties              |                                                                                                    |                       |

e. En el panel de Catalog, desplegar Databases, dar clic derecho sobre dataowner@entrenamiento.sde y seleccionar Paste.

|    |                                 | ⊿ 🛜 Dat | abase | es                        |
|----|---------------------------------|---------|-------|---------------------------|
|    |                                 |         | nisow | /ner@info_idu.sde         |
| *  | New                             |         | >     |                           |
| 斺  | Ma <u>k</u> e Default           |         |       |                           |
| ×  | Remo <u>v</u> e From Project    |         |       | namiento_levg             |
| *  | Add To <u>F</u> avorites        |         |       | acion_IDU                 |
| *  | Add To New Projects             |         |       | os_idu_versionamiento.gdb |
| -  | Import                          |         | ``    | -Peatones                 |
|    | import                          |         |       | Anden                     |
| ·  | Exp <u>o</u> rt                 |         | >     | Ciclorruta<br>-           |
| P. | Dom <u>a</u> ins                |         |       | Puente                    |
|    | <u>A</u> dministration          |         | >     |                           |
|    | Distributed <u>G</u> eodatabase |         | >     |                           |
| 2  | <u>R</u> efresh                 |         |       | -                         |
| Þ  | <u>С</u> ору                    | Ctrl+C  |       | -                         |
| Ê  | <u>P</u> aste                   |         |       |                           |

f. Los datos comenzarán a copiarse de la File Geodatabase hacia la base de datos empresarial

|      |                |                              | dataowner@entrenamie<br>Copying |      |            |    | ento.sde |           |    |          |  |
|------|----------------|------------------------------|---------------------------------|------|------------|----|----------|-----------|----|----------|--|
|      | <b>g.</b> Una  | vez                          | que                             | haya | finalizado | la | copia,   | desplegar | la | conexión |  |
| esri | ALCALDÍA MATOR | INSTITUTO D<br>DESARROLLO UR |                                 |      | 7          |    |          |           |    |          |  |

dataowner@entrenamiento.sde y se mostrarán las capas añadidas por el usuario dataowner.

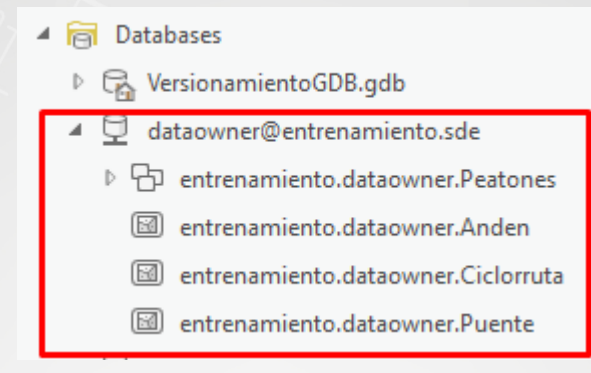

#### Paso 3: Habilitar versionamiento

Por defecto, cada vez que se crea una base de datos empresarial, las capas no están versionadas eso quiere decir que todas tienen una única versión que se la conoce como **sde.DEFAULT.** 

Cuando se crean ediciones en estas capas no versionadas los cambios se reflejan de manera automática en todos los usuarios que estén editando la información, pero esto puede llevar a errores de concurrencia.

Generará un flujo de edición sin versionamiento y otro activando el versionamiento.

a.En el panel de Catalog, en Databases, desplegar la conexión dataowner@entrenamiento.sde y sobre la capa Anden, clic derecho, seleccionar Add to Current Map.

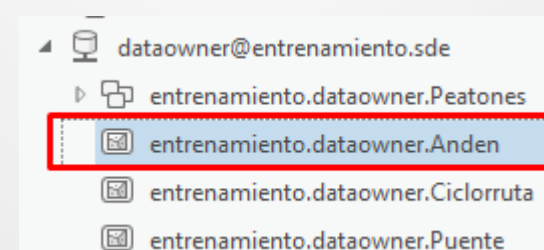

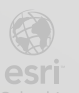

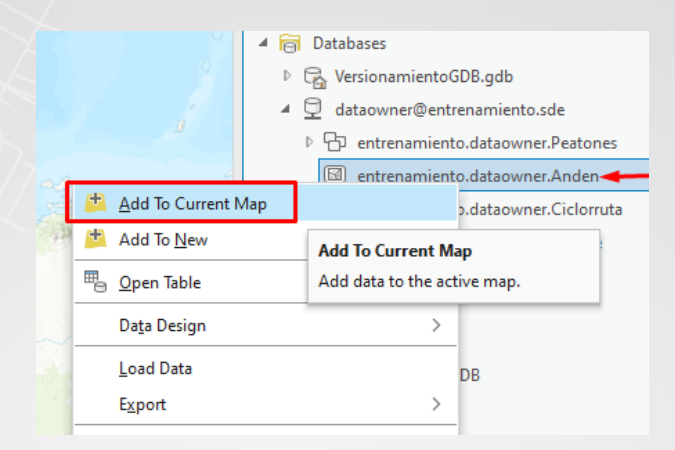

b. Se mostrará en el mapa la capa de polígonos entrenamiento.dataowner.Anden

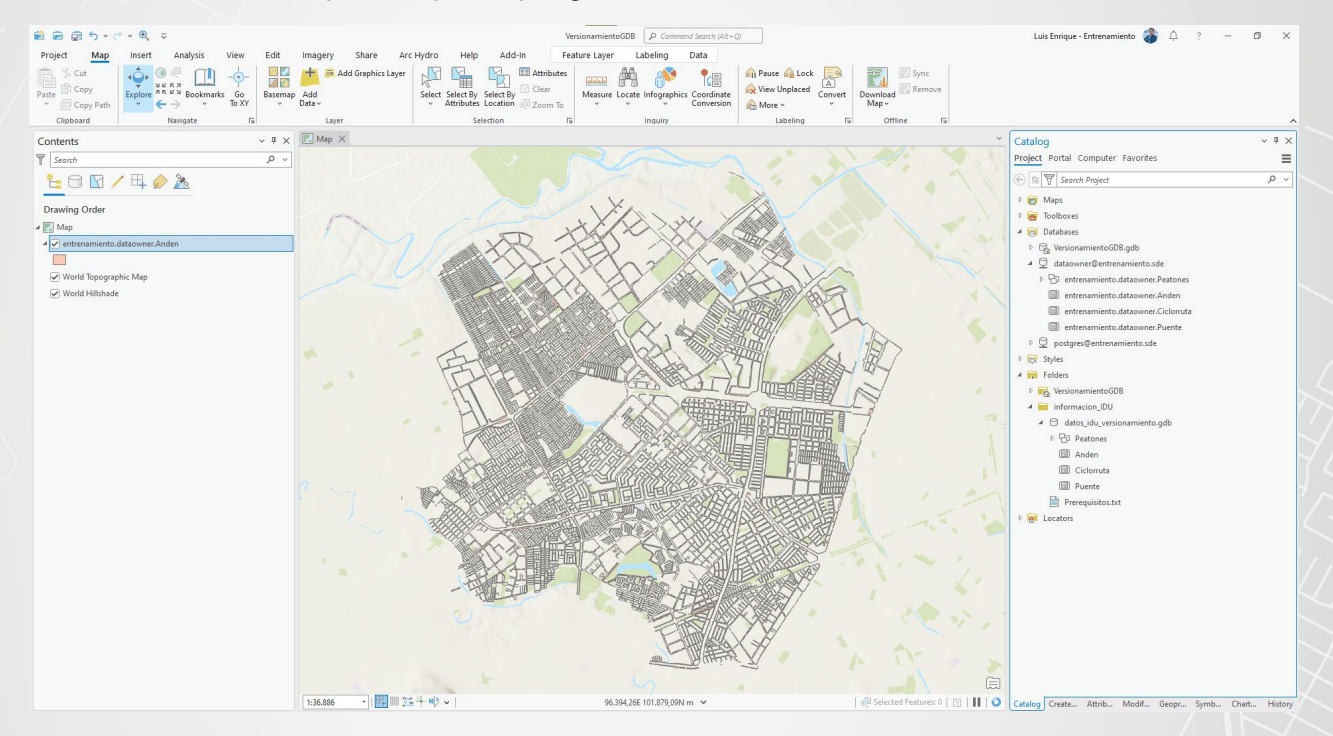

c.Sobre el panel Contents, seleccionar la opción List by data source

| Contents                                                               |  |  |  |  |  |  |
|------------------------------------------------------------------------|--|--|--|--|--|--|
| T Search                                                               |  |  |  |  |  |  |
| 늘 🖸 🗹 🖊 🗛 🧼 🚴                                                          |  |  |  |  |  |  |
| Drawing List By Data Source<br>Layers are listed by their data source. |  |  |  |  |  |  |

d. Aquí se mostrarán las capas en función de la fuente de donde provienen, esta capa aún no ha sido versionada la fuente por defecto es sde.DEFAULT

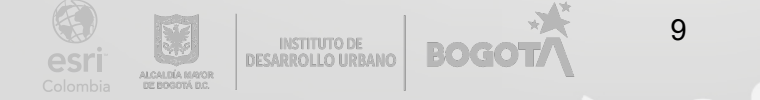

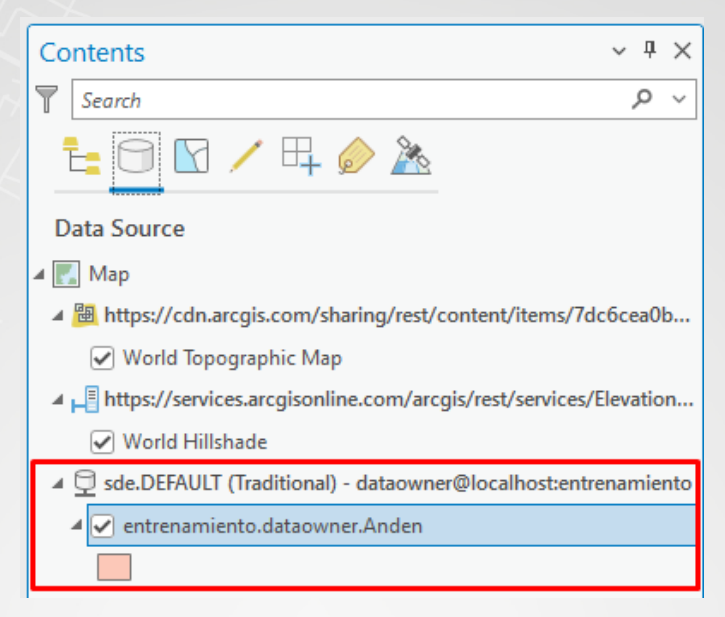

e. Ahora, desde el panel de Catalog, en Databases, desplegar la conexión dataowner@entrenamiento.sde y sobre la capa Anden, clic derecho, seleccionar Add to New, y seleccionar Map.

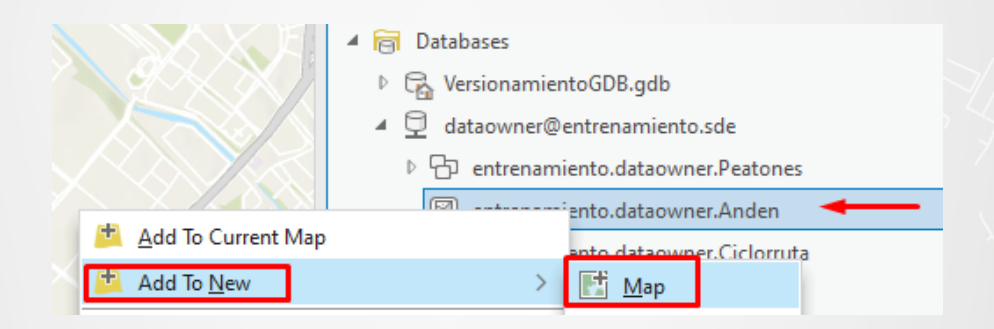

f. Renombrar al nuevo mapa como Edición

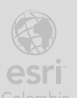

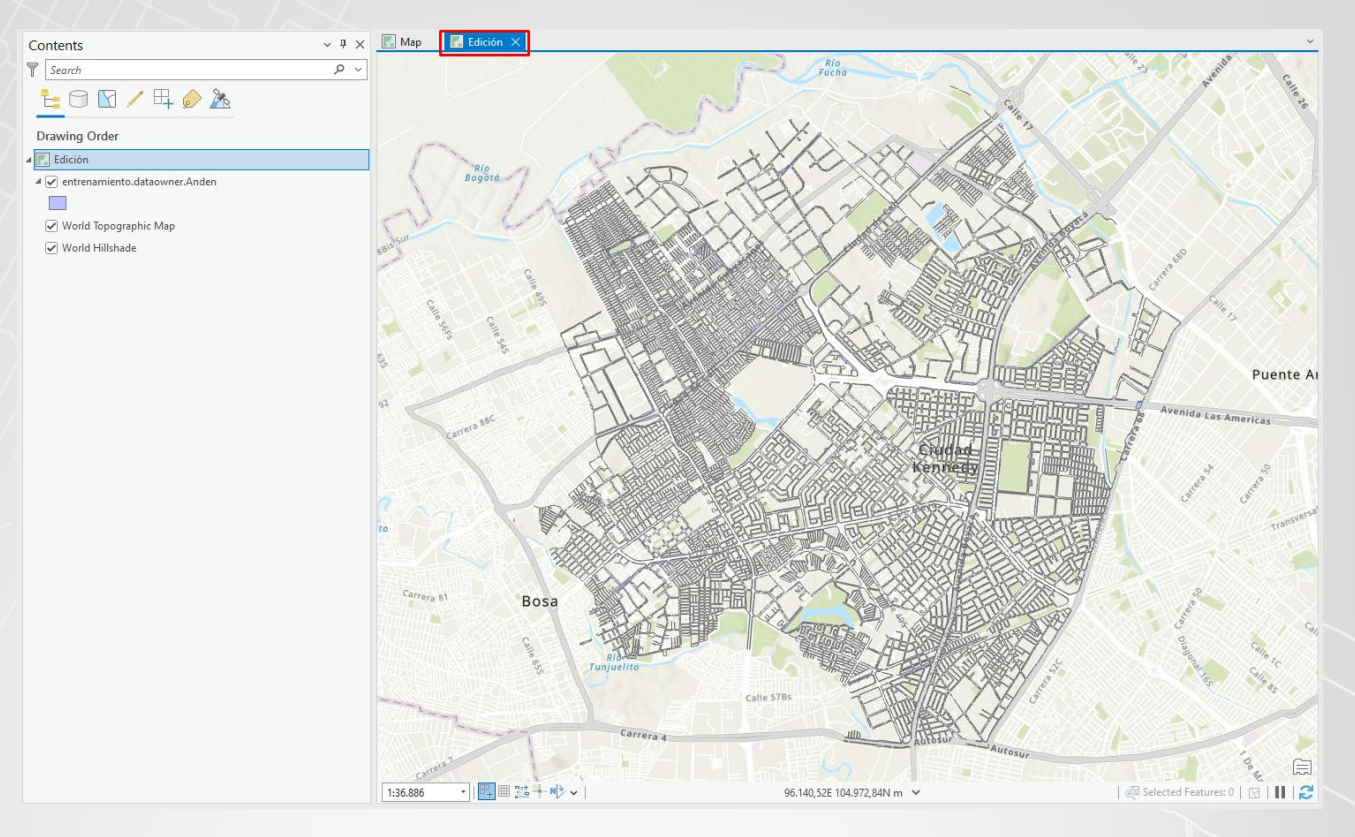

g. En la pestaña Edit, en el grupo Features, seleccionar Create.

| Project Map                   | Insert Analysis | View Edit    | Image    | ery Sha  | are Arc Hyd   | lro H  | lelp Add-In  |      |
|-------------------------------|-----------------|--------------|----------|----------|---------------|--------|--------------|------|
| 📩 % Cut                       | No To           | pology - 🤇   | > Status |          |               | ×      | Attribu      | utes |
| Paste                         | Save Discard    | nspector 🔅   | Settings | Snapping | Create Modify | Delete | Select Clear |      |
| <ul> <li>Copy Path</li> </ul> | 🖽 Mana          | ge Templates |          | Ų 3      | r í           |        | 👻 🕀 Zoom     | То   |
| Clipboard                     | Manag           | je Edits     | I2       | Snapping | Features      | ы      | Selection    | لاا  |

 h. Al lado derecho se abrirá el panel Create Features, desplegar las herramientas de edición para la capa Anden, y seleccionar la primera herramienta.

| Create Features                 |    |  |  |  |
|---------------------------------|----|--|--|--|
| Y Search                        | Ķ  |  |  |  |
| Templates Favorites             |    |  |  |  |
| ✓ entrenamiento.dataowner.Anden |    |  |  |  |
| entrenamiento.dataowner.Anden   |    |  |  |  |
| 🖾 🛱 🔨 O 🛛 O 🖗 🖉 🖾 🛍 🖽           |    |  |  |  |
|                                 | -7 |  |  |  |

i. Dibujar un polígono en cualquier parte del mapa, como se ve en la siguiente imagen.

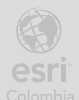

BOGO

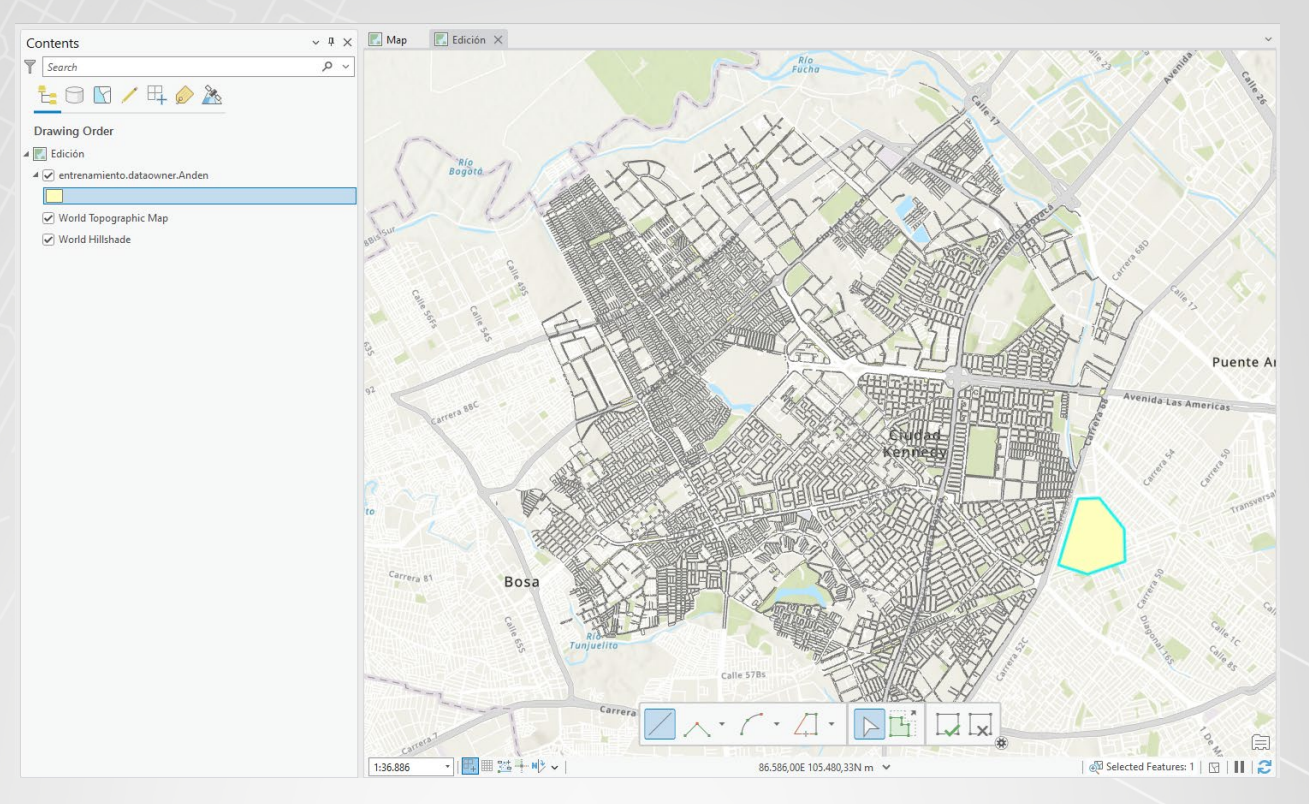

Nota: recuerde que para finalizar la creación del polígono tiene que dar doble clic.

- j. Cierre el panel de Create Features.
- k. Hay que destacar que el polígono se crea sin la necesidad de guardar las ediciones, navegue y regrese al mapa que lleva el nombre de Map

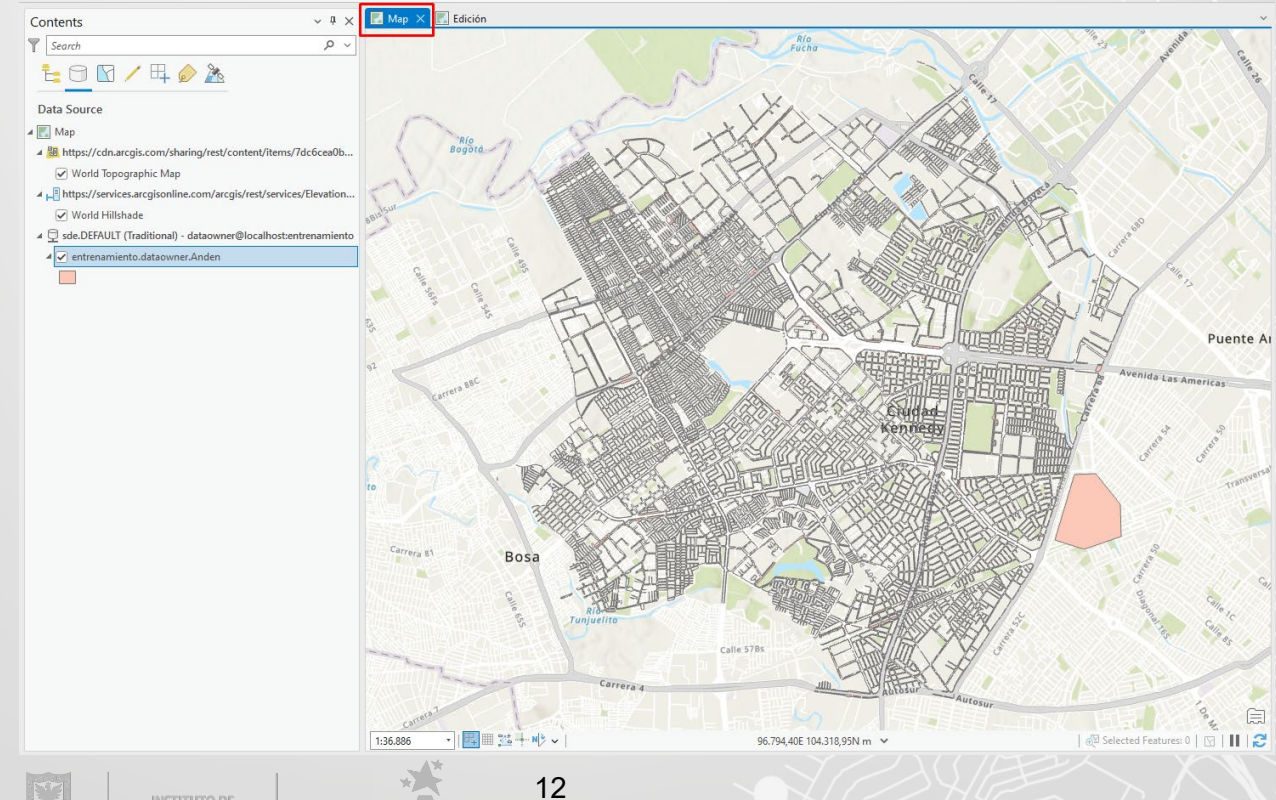

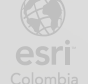

Esto se debe a que todas las ediciones o actualizaciones pertenecen a la versión por defecto ya que no existe versionamiento.

I. Diríjase al panel de Catalog, en Databases, desplegar la conexión dataowner@entrenamiento.sde y sobre la capa Anden, clic derecho, seleccionar Manage

| Real and the second second sec |                                     |
|----------------------------------------------------------------------------------------------------|-------------------------------------|
| E KAR                                                                                                    | 🔺 🛜 Databases                       |
| $\mathbb{N}^{g}$                                                                                                    | VersionamientoGDB.gdb               |
|                                                                                                    | 🔺 🖵 dataowner@entrenamiento.sde     |
|                                                                                                    | Entrenamiento.dataowner.Peatones    |
|                                                                                                    | 🖾 entrenamiento.dataowner.Anden 🔫 — |
| 📩 🛕 Add To Current Map                                                                                                    | to.dataowner.Ciclorruta             |
| 🖆 Add To <u>N</u> ew                                                                                                    | > to.dataowner.Puente               |
| 🖷 Open Table                                                                                                    | Ctrl+Shift+T namiento.sde           |
| Da <u>t</u> a Design                                                                                                    | >                                   |
| <u>L</u> oad Data                                                                                                    |                                     |
| E <u>x</u> port                                                                                                    | >                                   |
| <u>M</u> anage                                                                                                    |                                     |

m. Se mostrará el panel Feature Class Properties: entrenamiento.dataowner.Anden, activar Versioning, y seleccionar Traditional, luego presione OK.

| Source<br>Indexes<br>Relationships | Manage geodatabase functionality  Versioning                                                                                                    |    |      |    |
|------------------------------------|----------------------------------------------------------------------------------------------------|----|------|----|
| Manage                             | <ul> <li>Brach </li> <li>Brach </li> <li>Fraditional</li> <li>Move edits to base</li> <li>Archiving</li> <li>Replica Tracking</li> <li>Attachments</li> <li>Global IDs</li> <li>Editor tracking</li> </ul> |    |      |    |
|                                    |                                                                                                    | ОК | Canc | el |
|                                    | 13                                                                                                    |    |      |    |

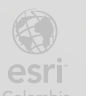

n. Regrese a la vista de mapa Edición.

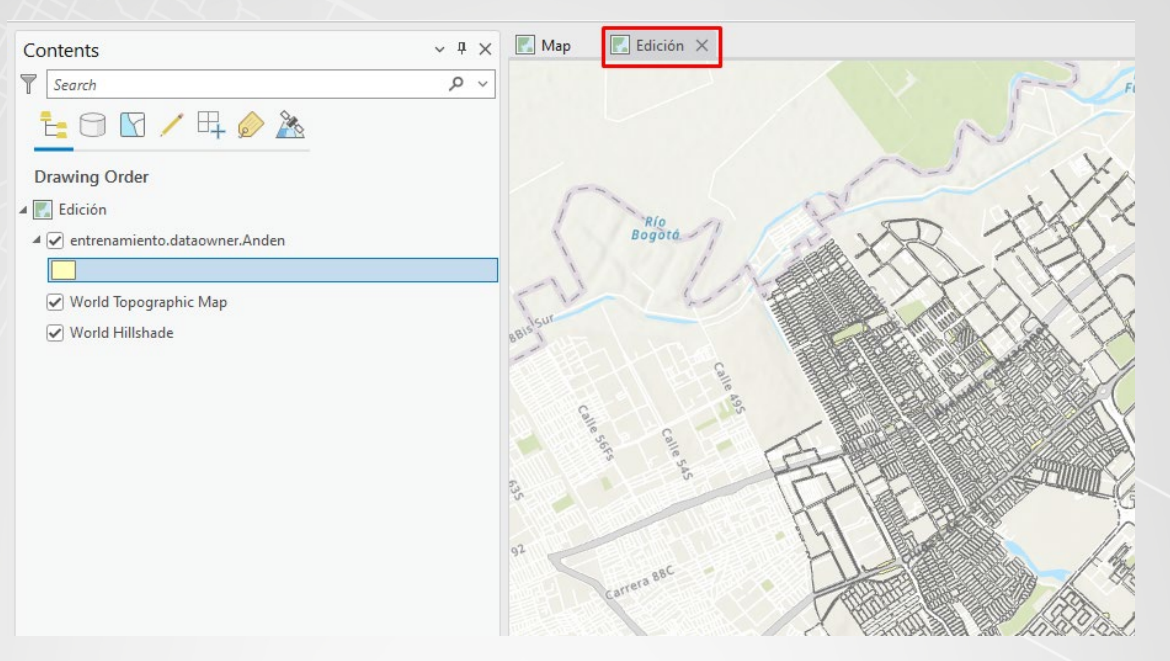

- o. Nuevamente utilizando las herramientas de edición cree un nuevo polígono.
- p. Aquí se puede notar que se activan las opciones de Save y Discard, que no se mostraban antes de habilitar el versionamiento.

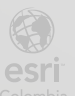

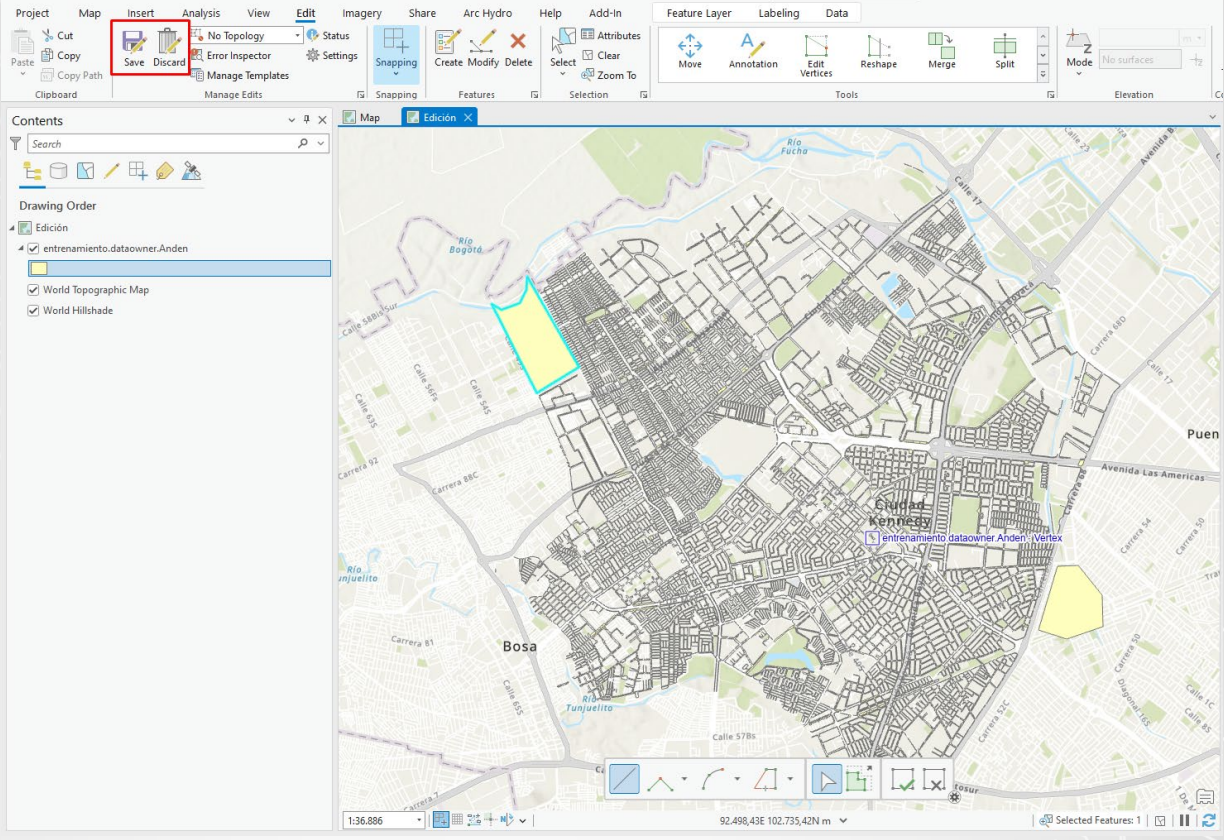

22

#### q. Dar clic en Save, y luego en Yes

Sin embargo, aún se ve reflejado de manera directa los nuevos polígonos tanto en la vista de mapa Map con en Edición, esto debido a que, aunque se habilitó el versionamiento en la capa Anden, no existe aún otra versión como tal, se mantienen en la versión por defecto.

#### Paso 4: Crear versiones

- a. Iniciar ArcGIS Pro.
- b. Seleccionar la Plantilla Map (Mapa).
- c. Nombrar al Proyecto crearVersion\_<sus iniciales>, presionar Ok

|                             | New Project                                   | $\times$ |
|-----------------------------|-----------------------------------------------|----------|
|                             | Name                                          |          |
|                             | crearVersion_levg                             |          |
|                             | Location                                      |          |
|                             | C:\Users\lvelasquez\Documents\ArcGIS\Projects | 2        |
|                             | ✓ Create a folder for this project            |          |
|                             | OK Cancel                                     |          |
| INSTITUTO DE<br>RROLLO URBA |                                               |          |

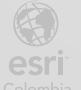

 h. En el panel Catalog, dar clic derecho sobre Databases y seleccionar New Database Connection.

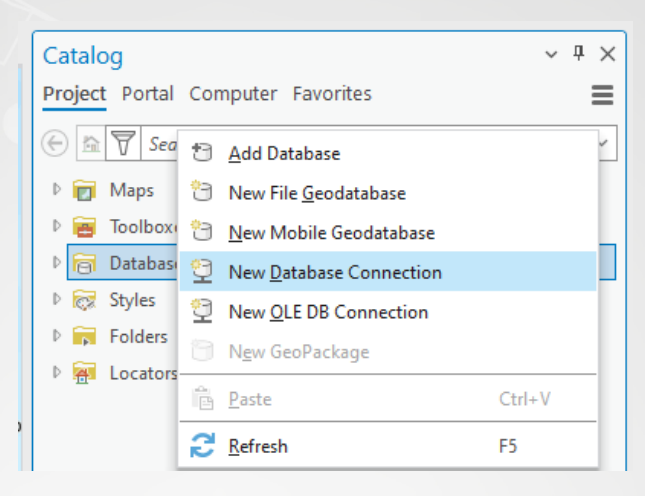

i. Creará una nueva conexión a la base de datos info\_idu con el usuario gisowner

Coloqué la siguiente información para la conexión

Database Plataform: **PostgresSQL** Instance: **PS04CC01** Authentication Type: **Databse authentication** User name: **dataowner** 

Password: Dataow.123\*

Database: entrenamiento

Connection FileName: dataowner-version-entrenamiento

Presionar Validate y luego Ok

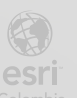

| Database Connect      | tion                              |   | ?   | $\times$ |
|-----------------------|-----------------------------------|---|-----|----------|
| Connection Properties | Geodatabase Connection Properties |   |     |          |
| Database Platform:    |                                   |   |     |          |
| PostgreSQL            |                                   |   |     | •        |
| Instance:             |                                   |   |     |          |
| PS04CC01              |                                   |   |     |          |
| Authentication Type:  |                                   |   |     |          |
| Database authenticat  | ion                               |   |     | *        |
| User Name:            |                                   |   |     |          |
| dataowner             |                                   |   |     |          |
| Password:             |                                   |   |     |          |
| •••••                 |                                   |   |     |          |
| Save User/Passv       | vord                              |   |     |          |
| Database:             |                                   |   |     | _        |
| entrenamiento         |                                   |   |     | ~        |
| Connection File Name  | 5                                 |   |     |          |
| dataowner-version-e   | ntrenamiento                      |   |     |          |
| > Additional Property | ties                              |   |     |          |
| Validate              | c                                 | ж | Can | cel      |

- j. En el panel **Catalog**, desplegar **Databases**, se ha creado la conexión a la base de datos empresarial **entrenamiento** con el usuario **dataowner**.
- k. En el panel Catalog, en Databases, sobre dataowner-version-entrenamiento.sde, clic derecho sobre el feature Anden, seleccionar Add to Current Map
  - ▲ and a Databases
     ▷ C C crearVersion\_levg.gdb
    - dataowner-version-entrenamiento.sde
      - Image: Provide the second second s
        - 🖾 entrenamiento.dataowner.Anden
        - i entrenamiento.dataowner.Ciclorruta
        - entrenamiento.dataowner.Puente

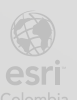

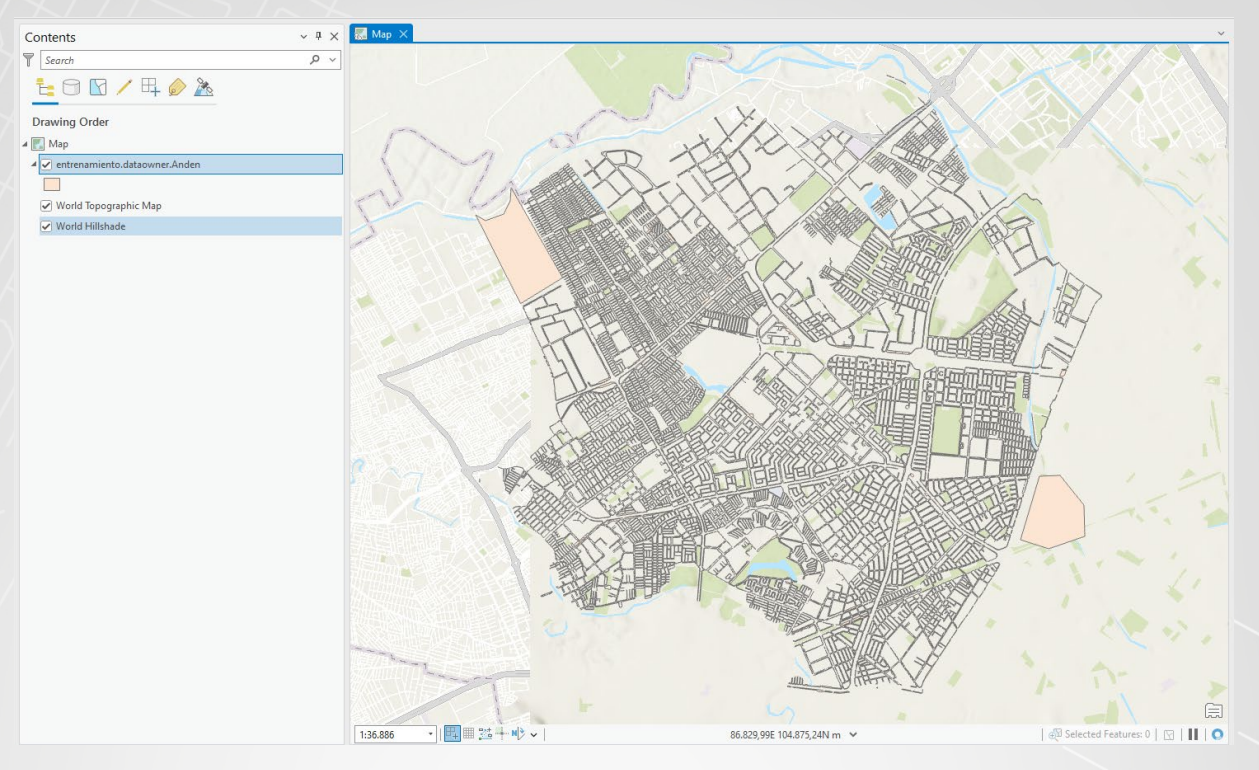

I. Sobre el panel Contents, seleccionar la opción List by data source

| Conte         | ents                                  |                                                                    |
|---------------|---------------------------------------|--------------------------------------------------------------------|
| 🍸 Se          | arch                                  |                                                                    |
| Ē             | 9                                     | 🖸 🦯 🕂 🧼 🏊                                                          |
| Drav<br>4 💽 M | vin <sub>t</sub> Li<br><sub>1ap</sub> | <b>st By Data Source</b><br>ayers are listed by their data source. |

m. Seleccionar el elemento sde.DEFAULT.

BOGOT

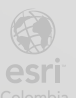

| Contents v 4 ×                                                   |
|------------------------------------------------------------------|
| Search     ρ ~                                                   |
| 1= 🖸 🖸 🖊 🗛 🤌 🦄                                                   |
| Data Source                                                      |
| 🔺 🂽 Map                                                          |
| # Https://cdn.arcgis.com/sharing/rest/content/items/7dc6cea0b    |
| ✓ World Topographic Map                                          |
| https://services.arcgisonline.com/arcgis/rest/services/Elevation |
| ✓ World Hillshade                                                |
| sde.DEFAULT (Traditional) - dataowner@localhost:entrenamiento    |
| <ul> <li>entrenamiento.dataowner.Anden</li> </ul>                |
|                                                                  |

n. Seleccionar la pestaña Versioning, en el grupo Versioning dar clic sobre Manage Versions

| 😫 🖨 💼        | <b>∽ × ⊘ × €</b>               | $\overline{}$  |                     |                    |                       |                          |         |      |        | crearVersion_levg |
|--------------|--------------------------------|----------------|---------------------|--------------------|-----------------------|--------------------------|---------|------|--------|-------------------|
| Project      | Map Insert                     | Analysis       | View                | Edit               | Imagery               | Share Ar                 | c Hydro | Help | Add-In | Versioning        |
| Rİ           | 6 6                            | JÊ LÊ          |                     |                    | <u>_</u>              |                          |         |      |        |                   |
| Save Discard | Manage New<br>Versions Version | Reconcile Post | Conflict<br>Manager | Version<br>Changes | Historical<br>Moments | Change Refres<br>Version | h       |      |        |                   |
| Manage Edits |                                | Versioning     |                     | ы                  | Archiving             | Map View                 |         |      |        |                   |
| Contents     |                                |                | ~                   | , † ×              | 🔣 Map 🗙               |                          |         |      |        |                   |

o. Se mostrará el panel Versions, aquí se puede observar que solo existe la versión DEFAULT para la capa Anden, creará una nueva versión que permita controlar la calidad de la información.

| 4   | Map 🛃 Versions: dataowner@t:entrenamiento 🗙 |       |        |                           |        |                    |                    |  |
|-----|---------------------------------------------|-------|--------|---------------------------|--------|--------------------|--------------------|--|
| 1 o | of 1 versions listed at 2/12/2024 16:20:10. |       |        |                           |        |                    |                    |  |
| ⊿   | Name                                        | Owner | Parent | Description               | Access | Created            | Modified           |  |
|     | DEFAULT                                     | sde   |        | Instance default version. | Public | 2/12/2024 15:08:12 | 2/12/2024 15:56:41 |  |

p. Dar clic derecho sobre el primer registro DEFAULT, y seleccionar New

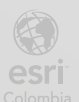

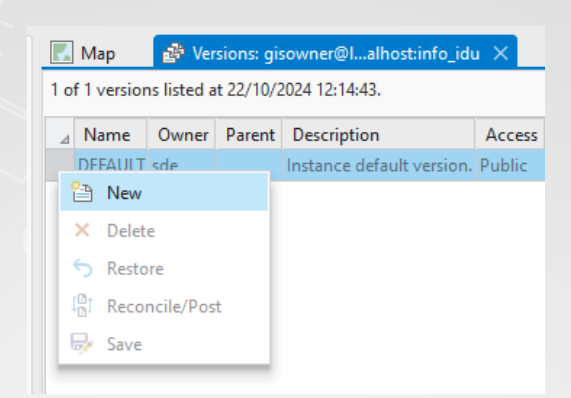

q. Se mostrará un nuevo registro para crear la nueva versión, llenará el registro con la siguiente información para cada columna.

#### Name: CALIDAD

#### Description: Controlar la calidad de los datos

#### Access: Protected

| 1 o            | Map 👔      | Versions: d<br>isted at 2/12/2 | ataowner(<br>024 16:20: | @t:entrenamiento ×                |                                |                    |                          |
|----------------|------------|--------------------------------|-------------------------|-----------------------------------|--------------------------------|--------------------|--------------------------|
| ⊿              | Name       | Owner                          | Parent                  | Description                       | Access                         | Created            | Modified                 |
|                | DEFAULT    | sde                            |                         | Instance default version.         | Public                         | 2/12/2024 15:08:12 | 2/12/2024 15:56:41       |
|                | CALIDAD    | dataowner                      | DEFAULT                 | Controlar la calidad de los datos | Private 🗸                      | 2/12/2024 16:21:50 | 2/12/2024 15:56:41       |
|                |            |                                |                         |                                   | Private<br>Public<br>Protected | 1                  |                          |
| res            | ionar en   | el botón <b>S</b>              | Save d                  | e la cinta de opciones            |                                |                    |                          |
| ) 📄<br>Project | t Versions |                                | is View                 | Share Arc Hydro Help Add-In       | Versioni                       | crearVersion_lev   | g P Command Search (Alt+ |

| Owner: Versions            | teconcile/Post | Save              |                    |                                       |           |                    |                    |  |
|----------------------------|----------------|-------------------|--------------------|---------------------------------------|-----------|--------------------|--------------------|--|
| Filter Versions Manage Ver | rsions         |                   |                    |                                       |           |                    |                    |  |
| Contents                   | 4 × 🖪          | Map 🔒             | Versions: dataov   | ner@t:entrenamiento $\times$          |           |                    |                    |  |
| Search                     | ¢ ∽ 10         | of 1 versions lis | ted at 2/12/2024 1 | 6:20:10.                              |           |                    |                    |  |
| =_ ⊖ <b>□</b> / □ / >      | 4              | Name              | Owner Par          | nt Description                        | Access    | Created            | Modified           |  |
|                            |                | DEFAULT           | sde                | Instance default version.             | Public    | 2/12/2024 15:08:12 | 2/12/2024 15:56:41 |  |
| Data Source                |                | CALIDAD           | dataowner DEF      | ULT Controlar la calidad de los datos | Protected | 2/12/2024 16:21:50 | 2/12/2024 15:56:41 |  |
| A 💽 Map                    |                |                   |                    |                                       |           |                    |                    |  |

- s. Cerrar el contenedor de Versions.
- t. En el panel Contents, clic derecho sobre el elemento sde.DEFAULT, y seleccionar Change Version

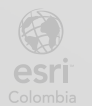

| Contents                                                                                                    | ~ 4 ×                      | 🔣 Map 🗙          |
|----------------------------------------------------------------------------------------------------|----------------------------|------------------|
|                                                                                                    | 0 ~                        |                  |
|                                                                                                    | <i>p</i> ·                 |                  |
| <u> t= ⊡ ⊠ / म</u> <i>⊘</i> <u>≫</u>                                                                                                    |                            |                  |
| Data Source                                                                                                    |                            | -                |
| 🔺 🂽 Map                                                                                                    |                            | 1                |
| Matthe Mattheward Mattheward Matt | ns/7dc6cea0b               |                  |
| ✓ World Topographic Map                                                                                                    | 🔓 <u>C</u> hange Ve        | rsion            |
| https://services.arcgisonline.com/arcgis/rest/services.arcgisonline.com/arcgis/rest/services.arcgisonline.com/arcgisonline.com/arcgisonline.com/arcgisonline.com/arcgisonline.com/arcgisonline.com/arcgisonline.com/arcgisonline.com/arcgisonline.com/arcgisonlin    | Ga Chang Ch                | ange Version     |
| ✓ World Hillshade                                                                                                    | 🌯 Chang Ch                 | ange the data so |
| sde.DEFAULT (Traditional) - dataowner@localhos                                                                                                    | 鹶 Manage <u>V</u> e        | ersions          |
| 4 🗹 entrenamiento.dataowner.Anden                                                                                                    | Befresh                    |                  |
|                                                                                                    | E <u>s</u> R <u>e</u> move | Neo              |

 u. Se desplegará el panel Change Version, seleccionar la versión de CALIDAD (dataowner.CALIDAD), luego presionar OK.

| Change Version                                     |                  |       | $\times$         |
|----------------------------------------------------|------------------|-------|------------------|
| dataowner@localhost:entrenan                       | niento           |       |                  |
| Filter by name:                                    | Filter by owner: | <br>~ | ] <mark>%</mark> |
| sde.DEFAULT (current version)<br>dataowner.CALIDAD |                  |       |                  |
| Version count: 2                                   | ОК               | Can   | cel              |

v. Revise el panel de Contents, ahora la capa está en la versión de CALIDAD.

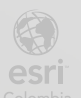

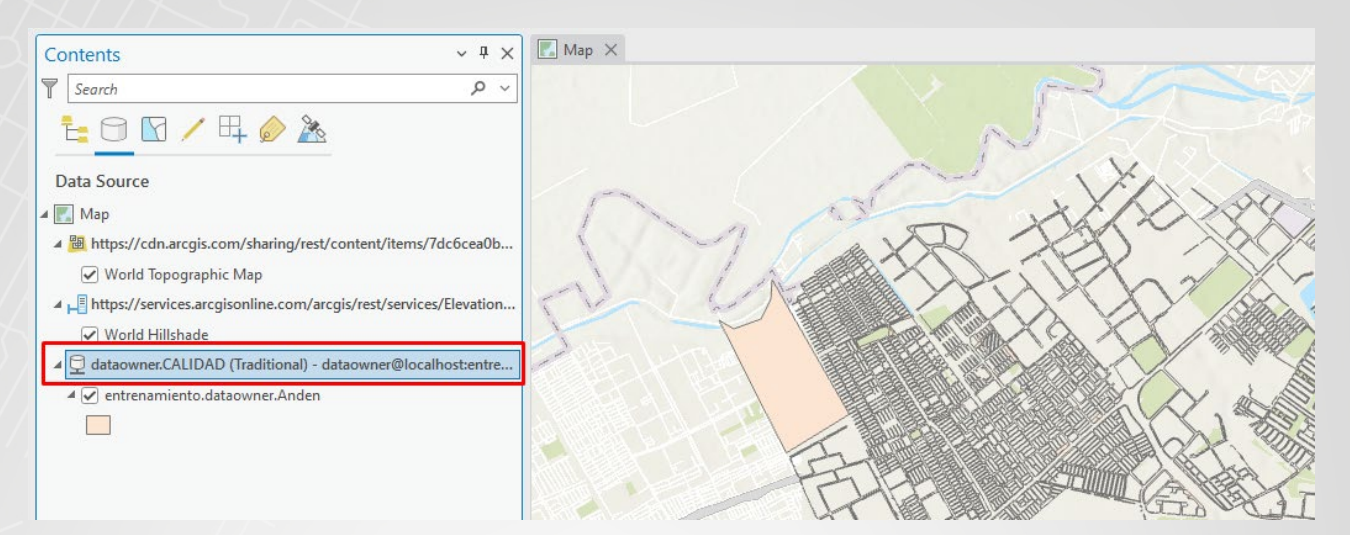

Lo que acaba de configurar es una nueva versión que nace de la versión por defecto, es decir toda la información que estaba en la versión por defecto acaba de copiarse a la versión de Calidad. Ahora todos los cambios que realice en la versión CALIDAD no se verán reflejados en la versión DEFAULT creando así el aislamiento de versiones. Puede crear un sin número de versiones con cualquier usuario que tenga permisos de lectura y escritura sin afectar a la versión padre (DEFAULT) hasta que reconcilie y postee los cambios de las versiones hijas hacia la versión padre.

#### Paso 5: Proceso de edición

Creará 2 nuevas versiones, una para el editor\_idu, y otra para el editor\_idu2.

a. En el panel Catalog, dar clic derecho sobre Databases y seleccionar New Database Connection.

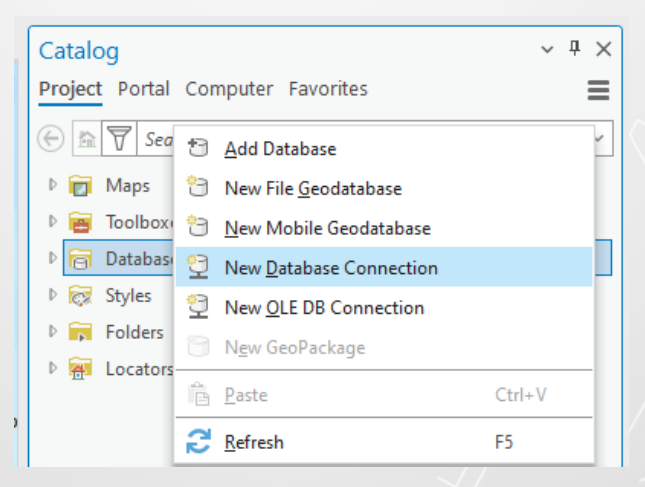

b. Creará una nueva conexión a la base de datos entrenamiento con el usuario editor\_idu
 Coloqué la siguiente información para la conexión:

de la siguiente información para la cone

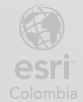

Database Plataform: PostgresSQL

Instance: PS04CC01

Authentication Type: Databse authentication

User name: editor\_idu

Password: EEditor.123\*

Database: entrenamiento

Connection FileName: editor\_idu-version-infoidu

Presionar Validate y luego OK

| atabase Connect       | tion                              | ?   | ×   |
|-----------------------|-----------------------------------|-----|-----|
| Connection Properties | Geodatabase Connection Properties |     |     |
| Database Platform:    |                                   |     |     |
| PostgreSQL            |                                   |     | *   |
| Instance:             |                                   |     |     |
| PS04CC01              |                                   |     |     |
| Authentication Type:  |                                   |     |     |
| Database authenticat  | ion                               |     | •   |
| User Name:            |                                   |     |     |
| editor_idu            |                                   |     |     |
| Password:             |                                   |     | _   |
| •••••                 |                                   |     |     |
| Save User/Passv       | vord                              |     |     |
| Database:             |                                   |     | _   |
| entrenamiento         |                                   |     | *   |
| Connection File Name  | :                                 |     |     |
| editor_idu-version-er | ntrenamiento                      |     |     |
| > Additional Propert  | ies                               |     |     |
| Validate              | ОК                                | Car | cel |

c.Siguiendo el mismo proceso anterior, cree una nueva conexión para el usuario editor\_idu2, con la siguiente información.

Database Plataform: PostgresSQL

Instance: PS04CC01

INSTITUTO DE DESARROLLO URBANO

Authentication Type: Databse authentication

BOGC

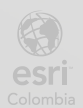

Password: EEditor.456\*

Database: entrenamiento

Connection FileName: editor\_idu2-version-infoidu

Presionar Validate y luego OK

| Database Connec              | tion                              | ?    | $\times$ |
|------------------------------|-----------------------------------|------|----------|
| <b>Connection Properties</b> | Geodatabase Connection Properties |      |          |
| Database Platform:           |                                   |      |          |
| PostgreSQL                   |                                   |      | •        |
| Instance:                    |                                   |      |          |
| PS04CC01                     |                                   |      |          |
| Authentication Type:         |                                   |      |          |
| Database authenticat         | ion                               |      | •        |
| User Name:                   |                                   |      |          |
| editor_idu2                  |                                   |      |          |
| Password:                    |                                   |      |          |
| •••••                        |                                   |      |          |
| Save User/Passv              | vord                              |      |          |
| Database:                    |                                   |      |          |
| entrenamiento                |                                   |      | ~        |
| Connection File Name         | :                                 |      |          |
| editor_idu2-version-         | entrenamiento                     |      |          |
| > Additional Proper          | ties                              |      |          |
| Validate                     |                                   | ок ( | Cancel   |

d. En la cinta de Analysis seleccione la herramienta de Tools

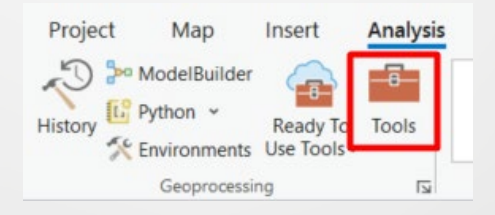

e. Busque dentro del geoprocesamiento la herramienta **Change Privilegies** de doble clic sobre el nombre para entrar a la herramienta

| Change Privileges (Data Management Tools)                                                                                        |
|----------------------------------------------------------------------------------------------------|
| Establishes or changes user access privileges on the input enterprise database datasets, stand-alone feature classes, or tables. |
| ~                                                                                                    |
|                                                                                                    |

f. Configure la herramienta:

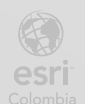

Imput dataset: Capa Anden (de la conexión de dataowner)

User: edit\_idu

Conceda privilegios de vista y edición: Grant view / edit privilegies

| Geoprocessin                         | g                     | ~ Ŧ ×    |
|--------------------------------------|-----------------------|----------|
| $\odot$                              | Change Privileges     | $\oplus$ |
| Parameters Er                        | vironments            | (?)      |
| Input Dataset(                       | $\odot$               |          |
| × entrenam                           | iento.dataowner.Anden | ~ 🚘      |
|                                      |                       | ~ 🚞      |
| User                                 |                       |          |
| editor_idu                           |                       |          |
| View (Select)                        |                       |          |
| Grant view priv                      | vileges               | ~        |
| Edit (Update/In:<br>Edit (Update/In: | sert/Delete)          |          |
| Grant edit priv                      | ileges                | ~        |

- g. Ejecute el proceso.
- h. Repita el mismo proceso para el usuario de editor\_idu2

| Geoproces     | ~                       | τ× |          |
|---------------|-------------------------|----|----------|
|               | Change Privileges       |    | $\oplus$ |
| Parameters    | Environments            |    | ?        |
| Input Datase  | et 😔                    |    |          |
| × entren      | amiento.dataowner.Anden | ~  |          |
|               |                         | ~  |          |
| User          |                         |    |          |
| editor_idu2   |                         |    |          |
| View (Select) | )                       |    |          |
| Grant view    | privileges              |    | ~        |
| Edit (Update  | /Insert/Delete)         |    |          |
| Grant edit p  | vrivileges              |    | ~        |

- i. Ejecute el proceso.
- j. Cierre el panel de chance privileges.
- k. Desde el panel de Catalog, en Databases, refresque las conexiones de editor\_idu y

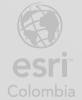

editor\_idu2 quienes solo tienen acceso de lectura/escritura en la capa Anden.

- Databases
   crearVersion\_levg.gdb
   dataowner-version-entrenamiento.sde
   ditor\_idu2-version-entrenamiento.sde
   entrenamiento.dataowner.Anden
   editor\_idu-version-entrenamiento.sde
   entrenamiento.dataowner.Anden
- I. En la conexión de editor\_idu, clic derecho sobre la capa Anden, seleccionar Add to New y elegir Map

| 🔺 🖵 editor_idu       | <ul> <li>ditor_idu-version-entrenamiento.sde</li> </ul> |   |                        |  |  |  |  |  |  |
|----------------------|---------------------------------------------------------|---|------------------------|--|--|--|--|--|--|
| 🖾 entren             | 🖾 entrenamiento.dataowner.Anden                         |   |                        |  |  |  |  |  |  |
| -                    |                                                         |   |                        |  |  |  |  |  |  |
| Add To Current Map   |                                                         |   |                        |  |  |  |  |  |  |
| 性 Add To <u>N</u> ew |                                                         | > | <u> М</u> ар           |  |  |  |  |  |  |
| 🖷 Open Table         | Ctrl+Shift+T                                            |   | ( <u>G</u> lobal Scene |  |  |  |  |  |  |
| Da <u>t</u> a Design |                                                         | > | Local Scene            |  |  |  |  |  |  |

- m. Renombrar el nuevo mapa a Editor\_idu
- n. Repetir el proceso con la capa Anden de la conexión de editor\_idu2, nombrar al nuevo mapa como Editor\_idu2

Verifique tener tres vistas de mapa denominadas Map, Editor\_idu y Editor\_idu2

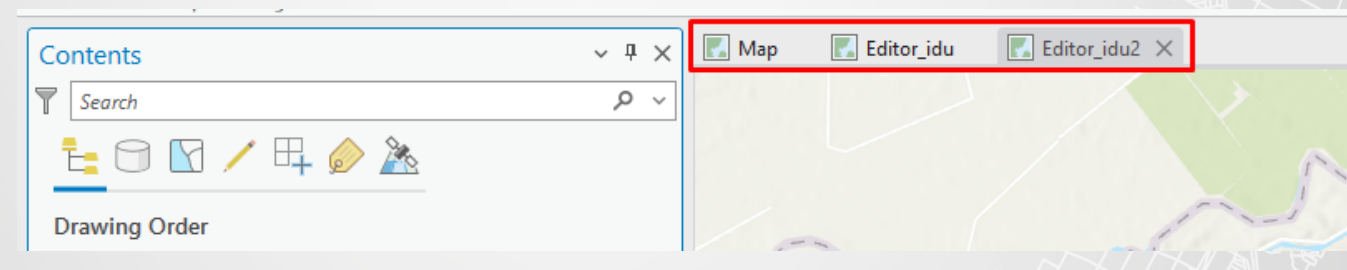

 O. Ubicarse en la vista de mapa Editor\_idu, en el panel de Contents, seleccionar la pestaña List by Data Source.

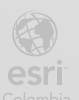

BOGC

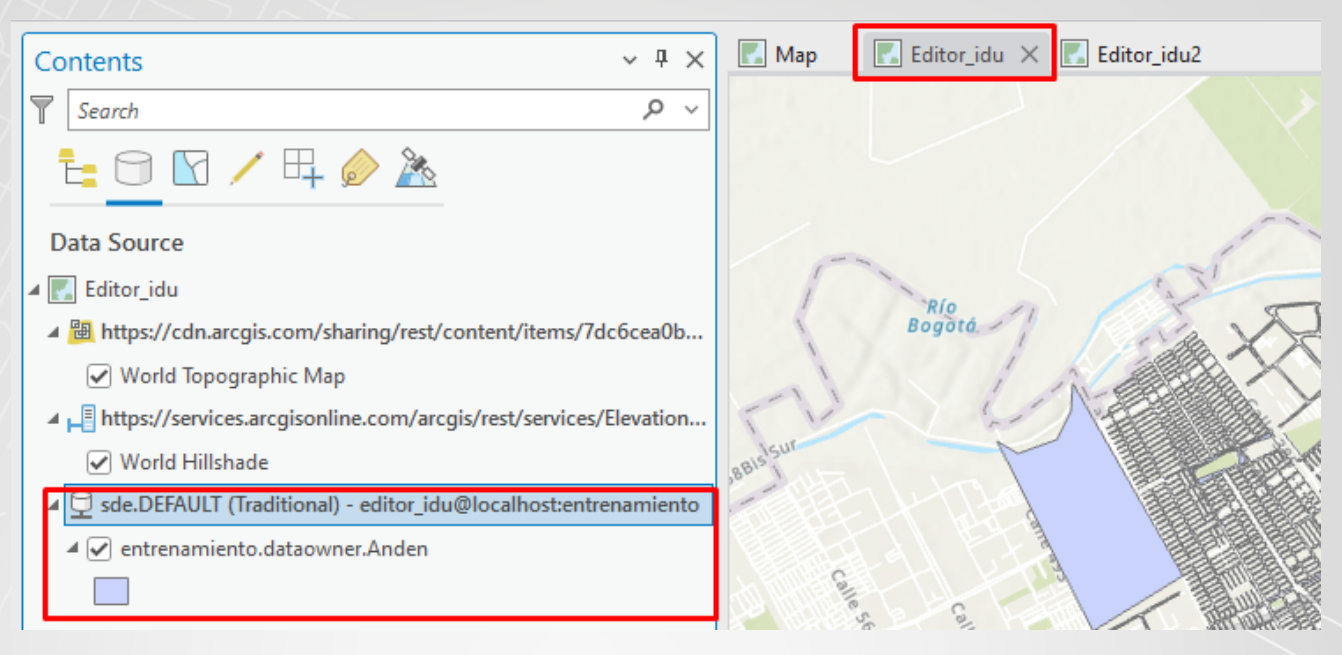

Puede ver que la capa Anden sigue en la versión DEFAULT, lo mismo en la vista de mapa de **Editor\_idu2**.

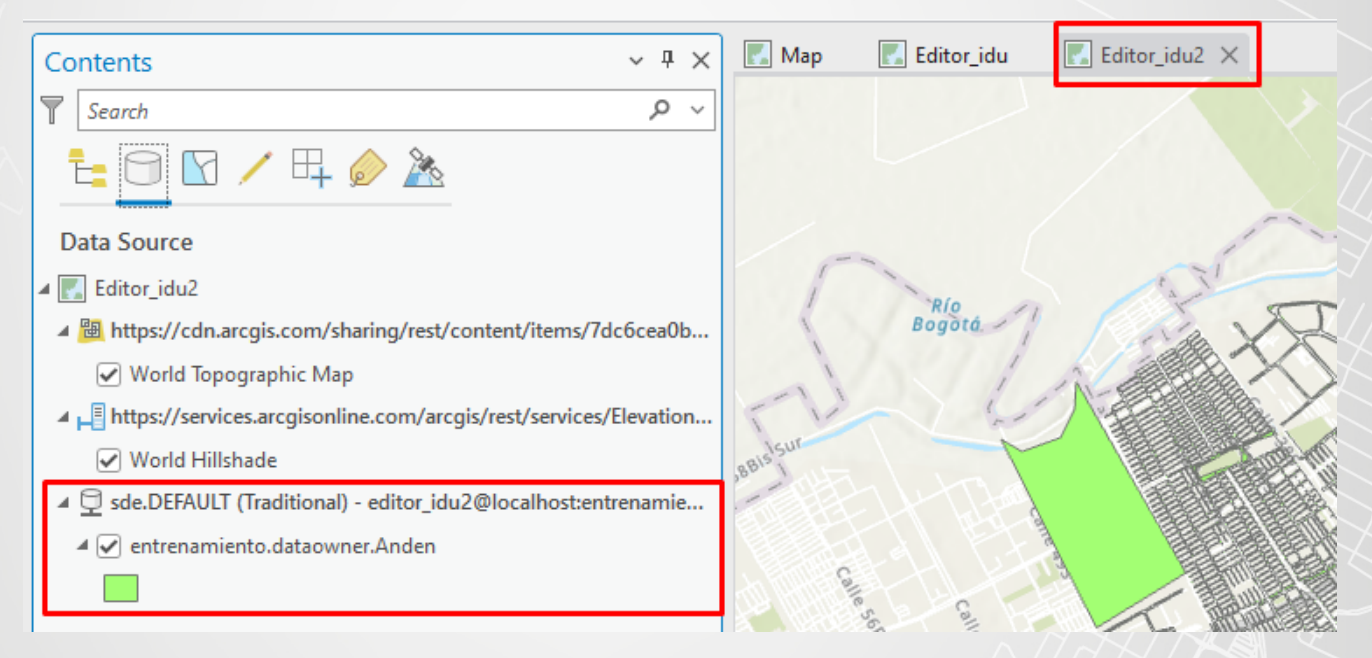

Creará una nueva versión tanto para Editor\_idu como para Editor\_idu2

p. Ubicarse en la vista de mapa Editor\_idu, sobre el panel Contents, clic derecho sobre sde.DEFAULT, seleccionar Manage Versions

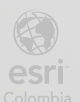

BOGC

| Contents                                               | ~ † ×          | 🛃 Map                | Editor_idu 🗙   |
|--------------------------------------------------------|----------------|----------------------|----------------|
| Search                                                 | ~ م            |                      |                |
| 늘 🖸 🖸 🖊 🗛 🤌 🦄                                          |                |                      |                |
| Data Source                                            |                |                      |                |
| 🔺 🎆 Editor_idu                                         |                |                      | Pio            |
| https://cdn.arcgis.com/sharing/rest/content/item       | ns/7dc6cea0b   |                      | Bogotá.        |
| ✓ World Topographic Map                                |                |                      | 11             |
| ▲ 📲 https://services.arcgisonline.com/arcgis/rest/serv | ices/Elevation | 5 L                  | 1              |
| ✓ World Hillshade                                      |                | BBISISU              | M              |
| ا 🔁 sde.DEFAULT (Traditional) - editor_idu@localhost   | entrer         | nge Version          |                |
| 4 🗹 entrenamiento.dataowner.Anden                      | Gia Char       | nge To Default       | and the second |
|                                                        | 🗞 Char         | nge <u>M</u> oment   | 2              |
|                                                        | 🚱 Man          | age <u>V</u> ersions | lie sas        |

**q.** Se abrirá el panel **Versions**, que cuenta con 2 versiones DEFAULT y CALIDAD, sobre el registro **CALIDAD**, clic derecho y seleccionar **New** 

| ,   | Map                                           | 🔣 Editor_idu                            | E        | ditor_idu2 🛛 💣 Versions: edi      | tor_idut:e | entrenamiento $	imes$ |                    |  |  |  |
|-----|-----------------------------------------------|-----------------------------------------|----------|-----------------------------------|------------|-----------------------|--------------------|--|--|--|
| 2 ( | 2 of 2 versions listed at 2/12/2024 16:58:23. |                                         |          |                                   |            |                       |                    |  |  |  |
|     | Name                                          | Owner                                   | Parent   | Description                       | Access     | Created               | Modified           |  |  |  |
|     | DEFAULT                                       | sde                                     |          | Instance default version.         | Public     | 2/12/2024 15:08:12    | 2/12/2024 15:56:41 |  |  |  |
|     | CALIDAD                                       | dataowner                               | DEFAILIT | Controlar la calidad de los datos | Protected  | 2/12/2024 16:25:05    | 2/12/2024 15:56:41 |  |  |  |
|     |                                               | 🗎 New                                   |          |                                   |            |                       |                    |  |  |  |
|     |                                               | × Delete                                |          |                                   |            |                       |                    |  |  |  |
|     |                                               | S ← S ← S ← S ← S ← S ← S ← S ← S ← S ← |          |                                   |            |                       |                    |  |  |  |
|     |                                               | ြ Reconcil                              | le/Post  |                                   |            |                       |                    |  |  |  |
|     |                                               | 🥪 Save                                  |          |                                   |            |                       |                    |  |  |  |
|     |                                               |                                         |          |                                   |            |                       |                    |  |  |  |

r. Se muestra un nuevo registro, el cual llenará con la siguiente información en cada columna:

Name: Edicion\_idu Description: Genera ediciones en datos existentes Access: Private

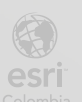

| ⊿ | Name        | Owner      | Parent  | Description                        | Access    | Created            | Modified           |  |
|---|-------------|------------|---------|------------------------------------|-----------|--------------------|--------------------|--|
|   | DEFAULT     | sde        |         | Instance default version.          | Public    | 2/12/2024 15:08:12 | 2/12/2024 15:56:41 |  |
|   | CALIDAD     | dataowner  | DEFAULT | Controlar la calidad de los datos  | Protected | 2/12/2024 16:25:05 | 2/12/2024 15:56:41 |  |
|   | Edicion_idu | editor_idu | CALIDAD | Genera edicion en datos existentes | Private 🛩 | 2/12/2024 16:59:51 | 2/12/2024 15:56:41 |  |
|   |             |            |         |                                    | Private   |                    |                    |  |
|   |             |            |         |                                    | Public    |                    |                    |  |
|   |             |            |         |                                    | Protected |                    |                    |  |
|   |             |            |         |                                    |           |                    |                    |  |

- s. Clic en el botón Save de la cinta de opciones
- t. Cerrar el panel Versions
- u. Seleccionar la vista de mapa Editor\_idu2, sobre el panel Contents, clic derecho sobre sde.DEFAULT, seleccionar Manage Versions

| Contents                                                                                                    | ~ џ   | ×    | 🔣 Map        | 🔣 Editor_idu    | 📕 Editor_idu2 🗙 |
|----------------------------------------------------------------------------------------------------|-------|------|--------------|-----------------|-----------------|
| Search                                                                                                    | Q     | ~    |              |                 |                 |
| t <u>e 🖸 🖸 / 🕂 🤌 گ</u>                                                                                                    |       |      |              |                 |                 |
| Data Source                                                                                                    |       |      |              |                 |                 |
| ⊿ 🔣 Editor_idu2                                                                                                    |       |      | 1            | RÍO             | and .           |
| Interstation and the second state of the second state of the se | 6cea( | )b   |              | Bogotá.         | 1 Bar X         |
| ✓ World Topographic Map                                                                                                    | G     | Cha  | nge Version  |                 | N ARASA         |
| https://services.arcgisonline.com/arcgis/rest/services/E                                                                                                    | 66    | Cha  | nge To Defau | It in           |                 |
| ✓ World Hillshade                                                                                                    | -     | Cha  | nge Moment   |                 |                 |
| sde.DEFAULT (Traditional) - editor_idu2@localhost:entre                                                                                                    | æ     | Man  | age Versions |                 |                 |
| ▲ 🖌 entrenamiento.dataowner.Anden                                                                                                    | G.    | Refr | esh          |                 |                 |
|                                                                                                    | Ē     | Rem  | ove          | Manage versions | eversions.      |

v. Se muestra el panel Versions

|   | 🚡 Map                                         | 🔣 Editor  | _idu    | 🔣 Editor_idu2 🛛 🛃 Versio        | ons: editor_id | ut:entrenamiento   | ×                  |   |  |
|---|-----------------------------------------------|-----------|---------|---------------------------------|----------------|--------------------|--------------------|---|--|
| 2 | 2 of 2 versions listed at 2/12/2024 17:02:27. |           |         |                                 |                |                    |                    |   |  |
|   | ⊿ Name                                        | Owner     | Parent  | Description                     | Access         | Created            | Modified           |   |  |
|   | DEFAULT                                       | sde       |         | Instance default version.       | Public         | 2/12/2024 15:08:12 | 2/12/2024 15:56:41 |   |  |
| Г | CALIDAD                                       | dataowner | DEFAULT | Controlar la calidad de los dat | os Protected   | 2/12/2024 16:25:05 | 2/12/2024 15:56:41 |   |  |
| Г |                                               |           |         |                                 |                |                    |                    |   |  |
|   |                                               |           |         |                                 |                |                    |                    | _ |  |

Puede notar que aparece solo 2 versiones DEFAULT y CALIDAD, esto se debe a que la

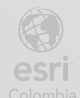

Geodatabase (sde) y quien creo la versión (Editor\_idu) pueden verla.

w. Sobre la versión CALIDAD, clic derecho y seleccionar New

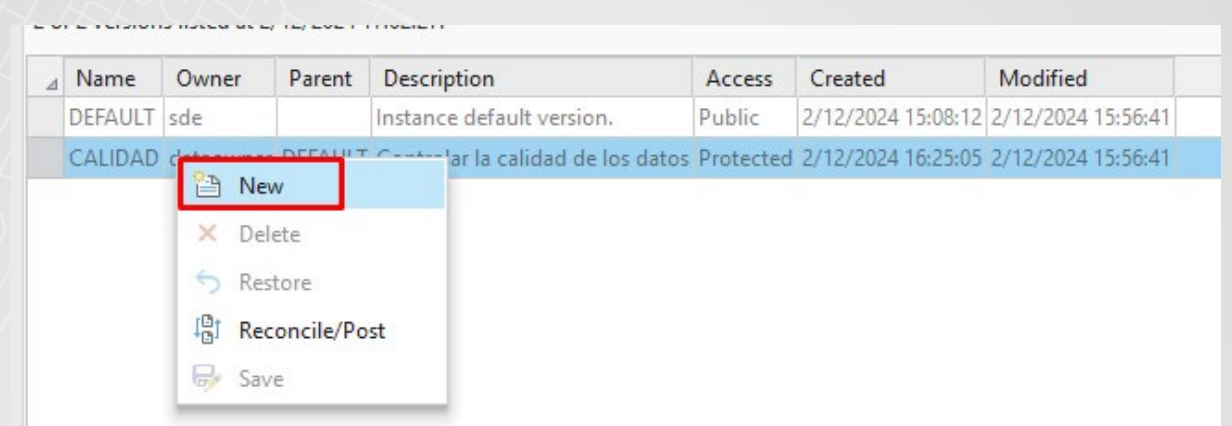

x. Llenará el nuevo registro con la siguiente información de cada columna:

# Name: Creacion\_idu

Description: Crea nuevas entidades

Access: Private

| ,   | Map 🔣                                         | Editor_idu  | 🛃 Ed    | litor_idu2 🛛 💣 Versions: edito    | or_idut:er | trenamiento $	imes$ |                    |  |  |
|-----|-----------------------------------------------|-------------|---------|-----------------------------------|------------|---------------------|--------------------|--|--|
| 2 c | 2 of 2 versions listed at 2/12/2024 17:02:27. |             |         |                                   |            |                     |                    |  |  |
| ⊿   | Name                                          | Owner       | Parent  | Description                       | Access     | Created             | Modified           |  |  |
|     | DEFAULT                                       | sde         |         | Instance default version.         | Public     | 2/12/2024 15:08:12  | 2/12/2024 15:56:41 |  |  |
|     | CALIDAD                                       | dataowner   | DEFAULT | Controlar la calidad de los datos | Protected  | 2/12/2024 16:25:05  | 2/12/2024 15:56:41 |  |  |
|     | Creacion_idu                                  | editor_idu2 | CALIDAD | Crea nuevas entidades             | Private    | 2/12/2024 17:05:52  | 2/12/2024 15:56:41 |  |  |
|     |                                               |             |         |                                   |            |                     |                    |  |  |

- y. Clic en el botón Save de la cinta de opciones
- z.Cerrar el panel Versions
- aa. Ubicarse sobre la vista del mapa Editor\_idu, en el panel Contents, dar clic sobre List
   By Data Source, clic derecho sobre sde.DEFAULT, y presionar Change Version

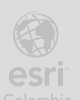

| Contents                                          | ~ 4 ×                            | 🔣 Map | 🔣 Editor_idu 🔅 | × 🔣 Editor_idu2 |
|---------------------------------------------------|----------------------------------|-------|----------------|-----------------|
| Y Search                                          | ~ م                              |       |                |                 |
| 늘 🕤 🖸 🖊 🕂 🤌 🦄                                     |                                  |       |                |                 |
| Data Source                                       |                                  | -     | _              | -               |
| 🔺 💽 Editor_idu                                    |                                  | 1     | Río            | the state       |
| sde.DEFAULT (Traditional) - editor_idu@loca       | hostientrenamiento               |       | Bogotá.        | 1 And           |
| 🔺 🗹 entrenamiento.dataowner.Anden                 | 🔒 <u>C</u> hange Versio          | n     | /              |                 |
|                                                   | Change To Def                    | fault |                |                 |
| 4 🔠 https://cdn.arcgis.com/sharing/rest/content,  | 🐁 Change <u>M</u> ome            | ent   |                |                 |
| ✓ World Topographic Map                           | 🕼 Manage <u>V</u> ersio          | ins   |                |                 |
| ▲ 📲 https://services.arcgisonline.com/arcgis/rest | 🗎 <u>R</u> efresh                | E     |                |                 |
| ✓ World Hillshade                                 | <mark>E</mark> ≚ R <u>e</u> move | Calle |                |                 |

**bb**.Se abrirá la ventana **Change Version**, desplegar **dataowner.CALIDAD**, seleccionar la versión **editor\_idu.Edicion\_idu** y presionar **OK** 

| Change Version                                                               |                  |     | $\times$ |
|------------------------------------------------------------------------------|------------------|-----|----------|
| editor_idu@localhost:entrenam                                                |                  |     |          |
| Filter by name:                                                              | Filter by owner: | ÷   | <b>.</b> |
| <ul> <li>sde.DEFAULT (current version)</li> <li>dataowner.CALIDAD</li> </ul> |                  |     |          |
| editor_idu.Edicion_idu                                                       |                  |     |          |
|                                                                              |                  |     |          |
|                                                                              |                  |     |          |
|                                                                              |                  |     |          |
| Version count: 3                                                             | ОК               | Car | ncel     |

cc. El panel Contents debería lucir así:

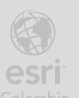

| Contents                                                | ~ Ţ     | ×   |
|---------------------------------------------------------|---------|-----|
| Search                                                  | Q       | ~   |
| 늘 🗇 🖸 🖊 🕂 🤌 🦄                                           |         |     |
| Data Source                                             |         |     |
| 🔺 💽 Editor_idu                                          |         |     |
| editor_idu.Edicion_idu (Traditional) - editor_idu@local | host:en | ıtr |
| 🔺 🗹 entrenamiento.dataowner.Anden                       |         |     |
|                                                         |         |     |

dd.Dirigirse a la pestaña Edit, en el grupo Tools, buscar y seleccionar la herramienta Edit Vertices

| Project Map     | Insert Analysis View Edit In             | agery Share Arc Hydro Help Add-In            | Versioning                       |         |
|-----------------|------------------------------------------|----------------------------------------------|----------------------------------|---------|
| Paste Copy Path | Save Discard & Error Inspector & Setting | 5 Snapping Create Modify Delete Select Clear | Move Annotation Edit<br>Vertices | split v |
| Clipboard       | Manage Edits                             | Snapping Features Selection I                | Tools                            | 5       |

ee. Se abrirá el panel **Modify Features** al lado derecho, seleccionar una entidad en el mapa y modificar sus vértices, una vez finalizada la edición presionar el botón 💭 para terminar la edición.

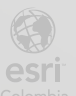

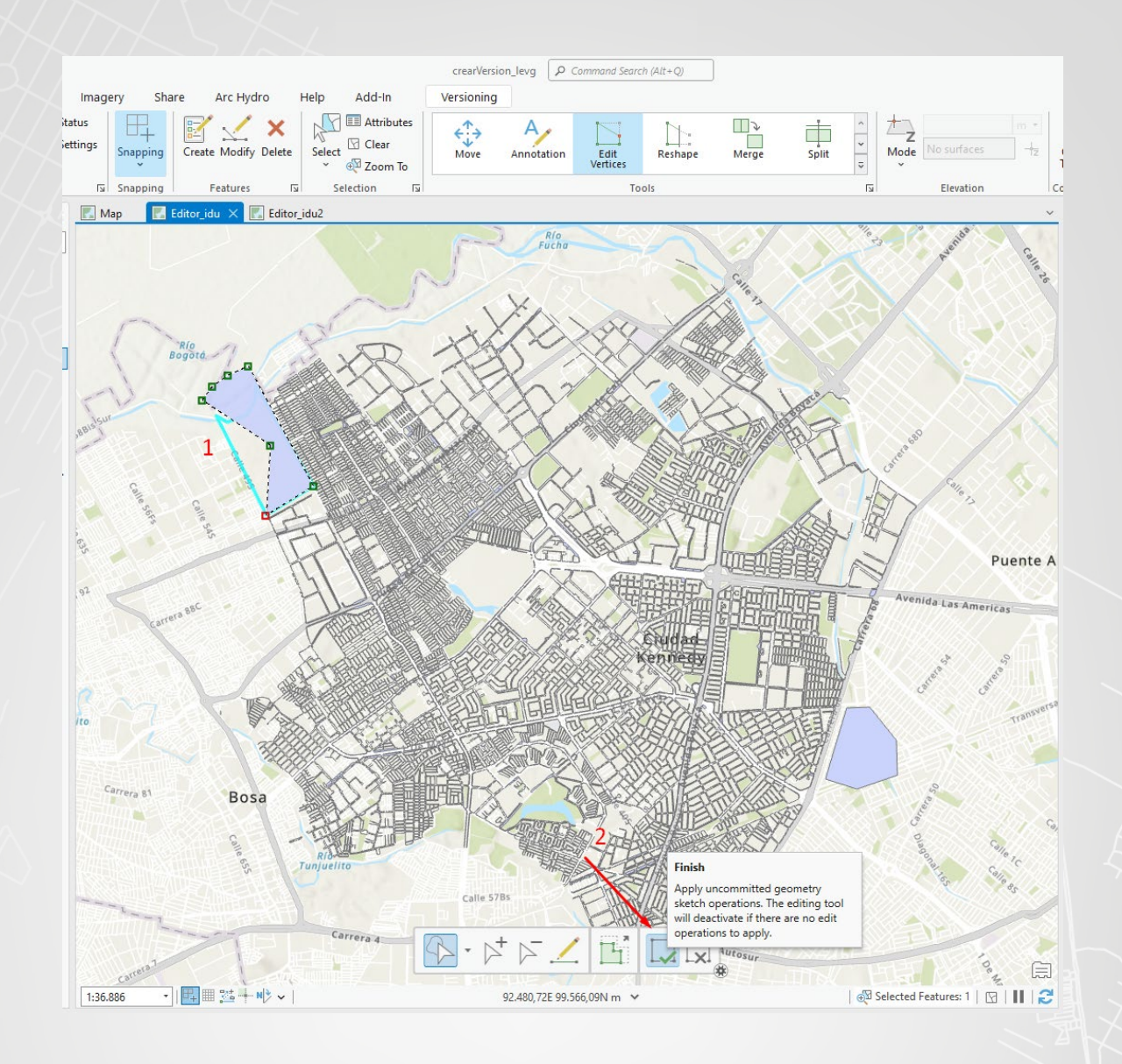

ff. En la pestaña Edit, en el grupo Manage Edits, seleccionar Save, y en la ventana emergente presionar Yes

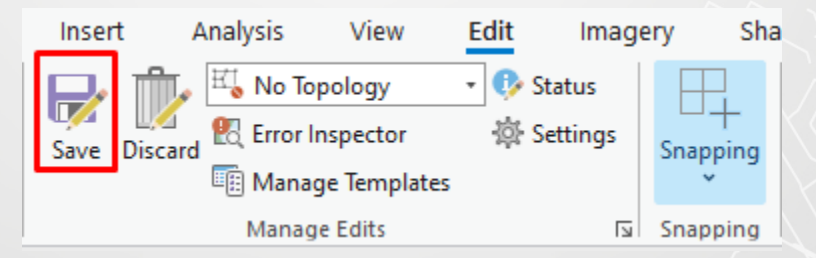

gg.Ahora, cambie a la vista de mapa Editor\_idu2, puede notar que no se reflejan los cambios que ha hecho el usuario editor\_idu.

hh.Diríjase al panel Contents cambie la versión sde.DEFAULT por la versión editor\_idu2.Creacion\_idu

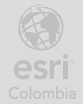

| Contents                                            |                  | ~ <del>4</del> ×  | 🔣 Map         | 🛃 Editor_idu       | 🔣 Editor_idu2 🗙 |
|-----------------------------------------------------|------------------|-------------------|---------------|--------------------|-----------------|
| T Search                                            |                  | ~ م               |               |                    |                 |
| 늘 🖸 🔽 🖊 🕂 🤌 🦄                                       |                  |                   |               |                    |                 |
| Data Source                                         |                  |                   | /             | -                  | 1               |
| ⊿ 🔣 Editor_idu2                                     |                  |                   | 1             | RÍO                | in T            |
| د 🔁 sde.DEFAULT (Traditional) - editor_idu2@localho | <u>í</u>         | <u>C</u> hange Ve | ersion        | Bogotá.            | A Can X         |
| 4 🖌 entrenamiento.dataowner.Anden                   | Ĝ                | Change (          | Change Versio | n                  |                 |
|                                                     | 2                | Change (          | Change the da | ta source version. |                 |
| Https://cdn.arcgis.com/sharing/rest/content/item    | ₽                | Manage <u>V</u>   | ersions       | L mad              |                 |
| ✓ World Topographic Map                             | 5 <u>1</u>       | <u>R</u> efresh   |               | - the train        |                 |
| https://services.arcgisonline.com/arcgis/rest/serv  | <b>-</b> ×       | Remove            |               | for the            |                 |
| ✓ World Hillshade                                   | L <mark>2</mark> | N <u>e</u> move   | 10-10-10      | Calle<br>Soft      |                 |

#### Change Version

 $\times$ 

#### editor\_idu2@localhost:entrenamiento

| Filter by name:                 | Filter by owner: |
|---------------------------------|------------------|
|                                 | ~ ×              |
| ▲ sde.DEFAULT (current version) |                  |
| dataowner.CALIDAD               |                  |
| editor_idu2.Creacion_idu        | 1                |
|                                 |                  |
|                                 |                  |
|                                 |                  |
|                                 |                  |
|                                 |                  |
|                                 |                  |
|                                 |                  |
| Version count: 3                | OK Cancel        |

#### ii. El panel **Contents** debería lucir así:

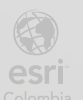

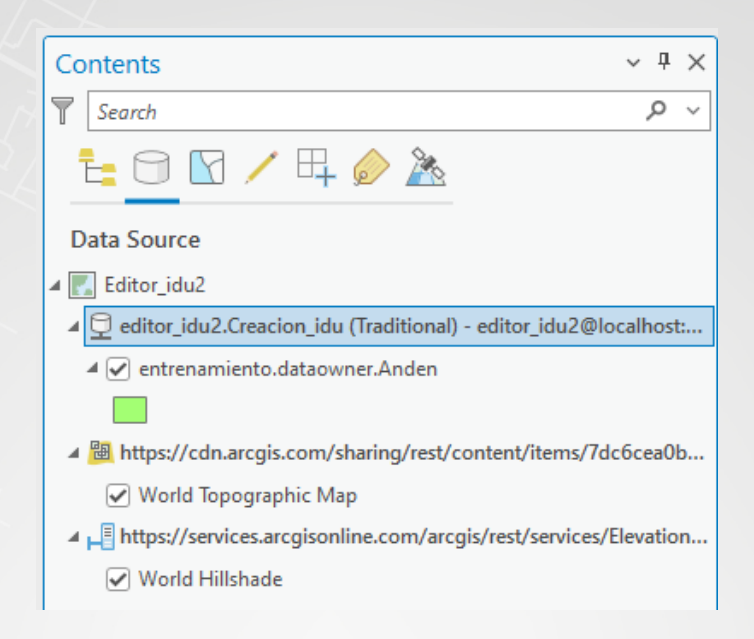

jj. En la pestaña Edit, en el grupo Features, seleccionar Create, cree un nuevo polígono, luego presione Save, y en la ventana emergente dar clic en Yes

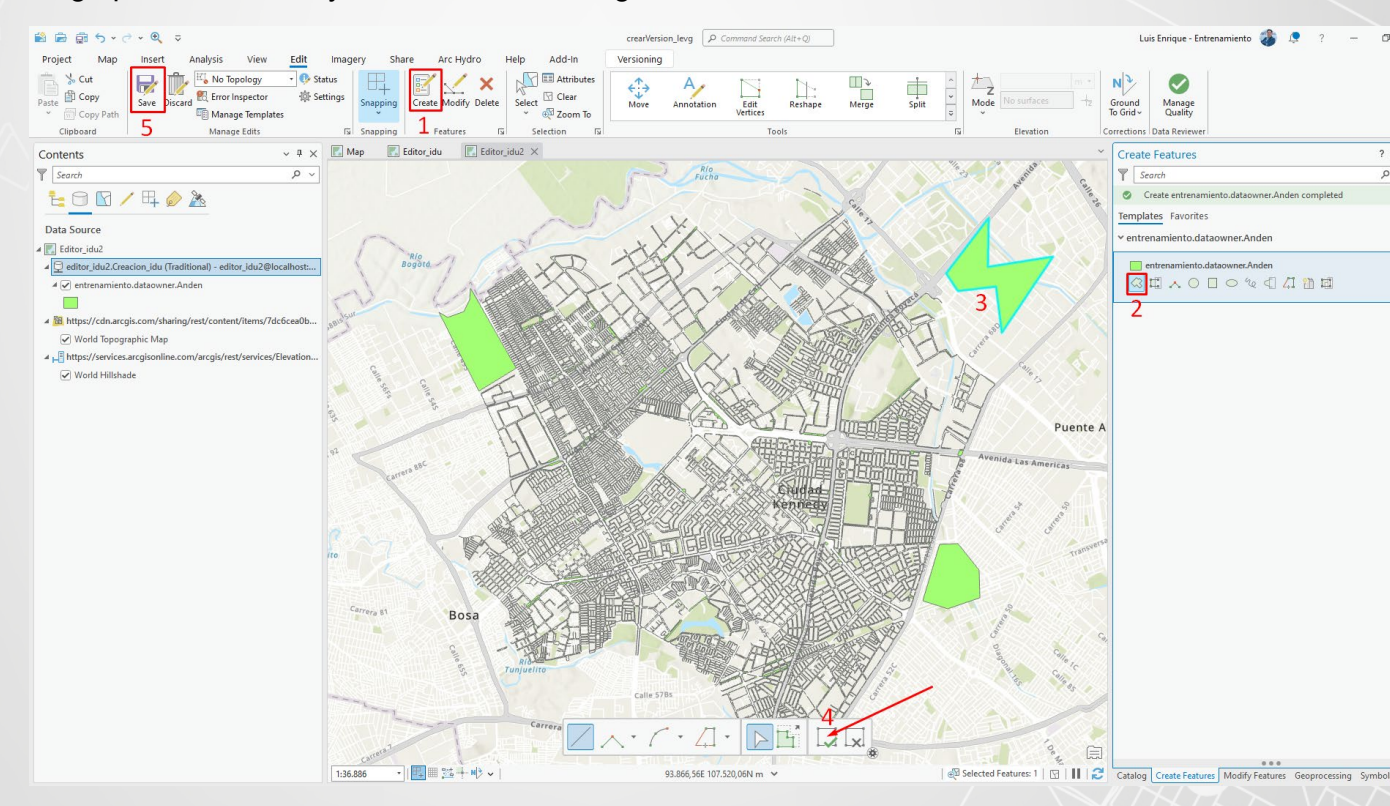

Cada versión, tanto en CALIDAD, Edición\_idU y Creación\_idu, tienen diferentes ediciones, pero ninguna se ve reflejada entre sí, esto se debe a que cada versión está aislada.

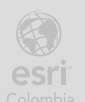

BOGO

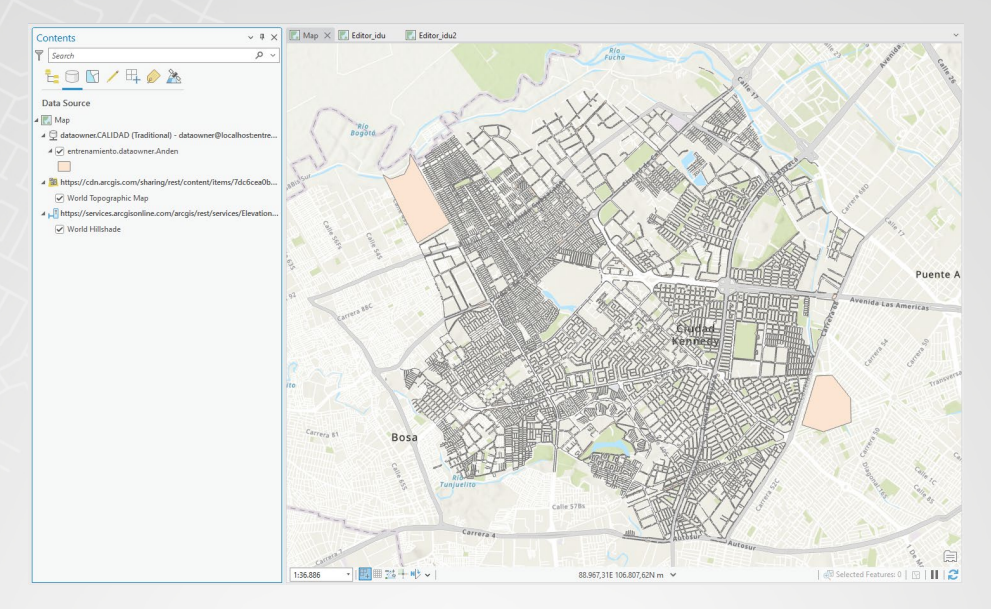

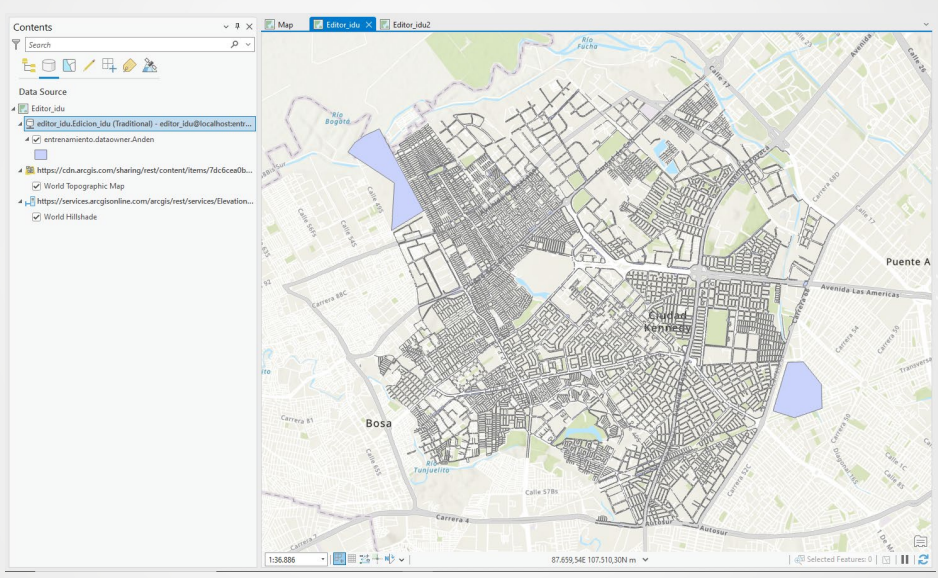

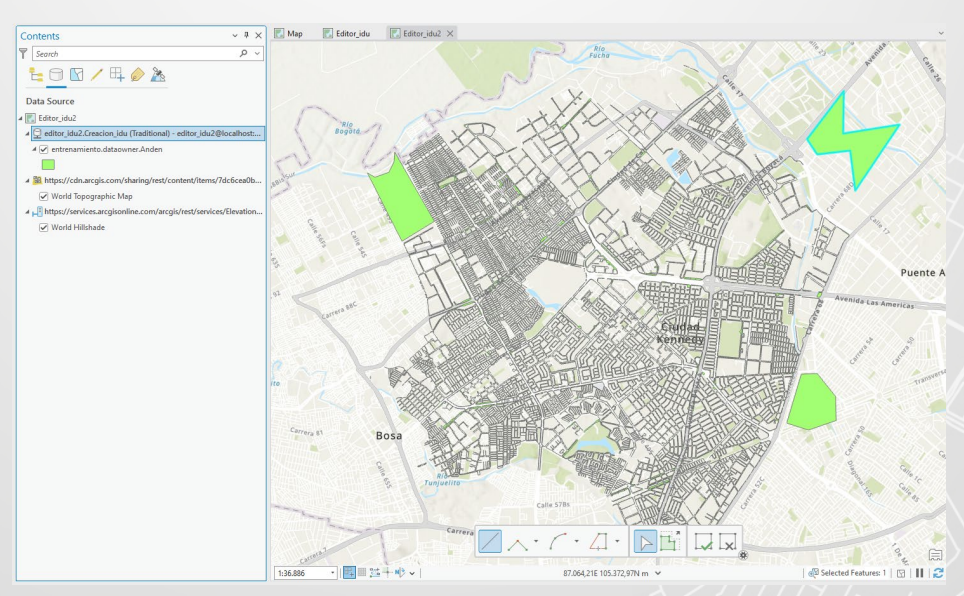

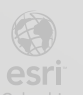

BOGOT

# Paso 6: Reconciliación y posteo

a. En la vista de mapa Editor\_idu2, en el panel Contents, seleccionar la opcion List By Data Source

| Contents             |         | ~ | д | × |
|----------------------|---------|---|---|---|
| Search               |         |   | ρ | ~ |
| t <mark>:</mark> 🖯 🖸 | / 🕂 🤌 🦄 |   |   |   |

b. Seleccionar el item editor\_idu2.Creción\_idu

| Contents                                                  | ~    | џ    | $\times$ |
|-----------------------------------------------------------|------|------|----------|
| Search                                                    |      | Q    | ~        |
| 1= 🖸 🔽 / 🛱 🤌 🦄                                            |      |      |          |
| Data Source                                               |      |      |          |
| ⊿ 🔣 Editor_idu2                                           |      |      |          |
| 🖞 editor_idu2.Creacion_idu (Traditional) - editor_idu2@lo | call | nost | :        |
| 🔺 🗹 entrenamiento.dataowner.Anden                         |      |      |          |
|                                                           |      |      |          |

c. En la pestaña Versioning, en el grupo Versioning, clic en Reconcile.

| Project      | Мар            | Insert               | Analysis      | View                  | Edit               | Imagery               | Share             | Arc Hydro | Help | Add-In | Versioning |
|--------------|----------------|----------------------|---------------|-----------------------|--------------------|-----------------------|-------------------|-----------|------|--------|------------|
|              |                | 1                    |               |                       |                    | <b></b>               |                   |           |      |        |            |
| Save Discard | Mana<br>Versio | ge New<br>ns Versior | Reconcile Pos | t Conflict<br>Manager | Version<br>Changes | Historical<br>Moments | Change<br>Version | Refresh   |      |        |            |
| Manage Edits |                |                      | Versioning    |                       | 2                  | Archiving             | Map               | View      |      |        |            |

d. Se mostrará la venta **Reconcile**, verificar que en **Target Version** esta seleccionada la versión **dataowner.CALIDAD**, presionar **OK** 

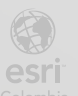

| Reconcile                                                                                                    | ×        |
|----------------------------------------------------------------------------------------------------|----------|
| Merge changes from the target version into the edit versio<br>for all modified datasets, feature classes and tables betwee<br>the two. | on<br>en |
| Target Version                                                                                                    |          |
| dataowner.CALIDAD                                                                                                    | •        |
| Define conflicts ① <ul> <li>By attribute (column)</li> <li>By object (row)</li> </ul>                                                  |          |
| Resolve conflicts ① <ul> <li>In favor of the edit version</li> <li>In favor of the target version</li> </ul>                           |          |
| OK                                                                                                    |          |

Recuerde que la opción de Reconciliar sirve para ver los conflictos, en este caso, como no existieron cambios en la versión CALIDAD, la reconciliación no genera cambios ni en CALIDAD ni en la versión Creacion\_idu2

e. Después, en la pestaña Versioning, en el grupo Versioning, seleccione Post

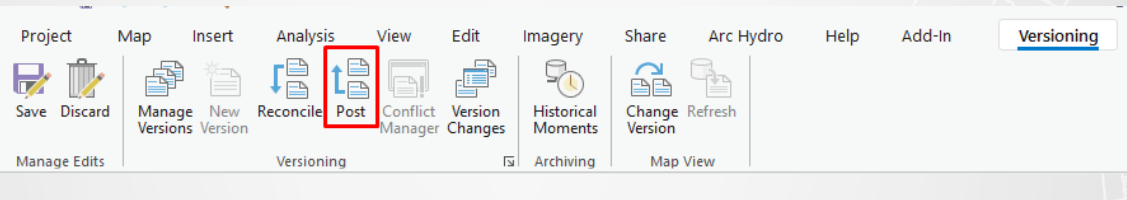

f. Aparecerá el siguiente mensaje de error:

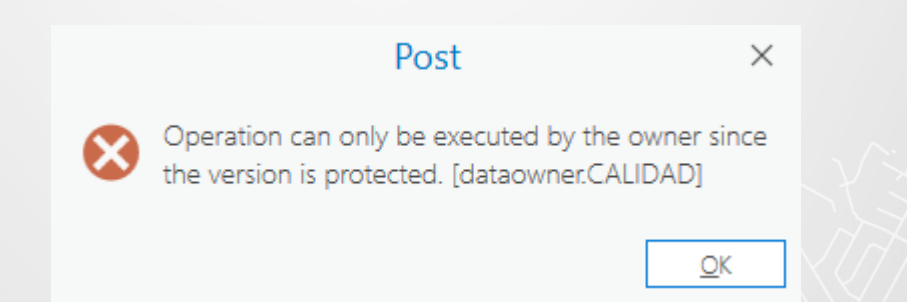

Como la versión CALIDAD es protegida, solo el usuario SDE y el propietario (dataowner), pueden editar información en esa versión

- g. Dar clic en OK
- h. En la pestaña Versioning, clic en Save

Nota: Una de las soluciones puede ser cambiar el acceso de la versión CALIDAD de

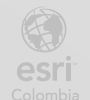

protected a public

i. Ubicarse en la vista de mapa Map, en el panel Contents, sobre el elemento dataowner.CALIDAD, clic derecho y seleccionar Manage Versions

| Contents                                                                                 | ~ <del>7</del> ×                 | 💽 Map 🗙 🌄 Editor_idu 🛛 🔣 Editor_idu2      |
|------------------------------------------------------------------------------------------|----------------------------------|-------------------------------------------|
| Y Search                                                                                 | ~ م                              |                                           |
| <u>t</u> e 🖸 🖸 ∕ 🛱 🤌 🦄                                                                   |                                  |                                           |
| Data Source                                                                              |                                  |                                           |
| 🔺 💽 Map                                                                                  |                                  |                                           |
| 🖌 🔁 dataowner.CALIDAD (Traditional) - dataov                                             | Change Version                   | Bogotá                                    |
| 4 🖌 entrenamiento.dataowner.Anden                                                        | G Change To Defau                | lt la la la la la la la la la la la la la |
|                                                                                          | Change Moment                    |                                           |
| Https://cdn.arcgis.com/sharing/rest/conte                                                | 🔗 Manage <u>V</u> ersions        |                                           |
| ✓ World Topographic Map                                                                  | Befresh                          | Manage Versions                           |
| <ul> <li>https://services.arcgisonline.com/arcgis/re</li> <li>World Hillshade</li> </ul> | <mark>≞</mark> ≚ R <u>e</u> move | Manage the data source versions.          |
| _                                                                                        |                                  |                                           |

j. Cambiar el acceso de Protected a Public de la versión CALIDAD

| ,   | 💽 Map 🛛 Editor_idu 🖉 Editor_idu2 🍪 Versions: dataowner@t:entrenamiento 🗙 |           |         |                                |     |           |   |                   |       |                  |  |
|-----|--------------------------------------------------------------------------|-----------|---------|--------------------------------|-----|-----------|---|-------------------|-------|------------------|--|
| 2 0 | 2 of 2 versions listed at 3/12/2024 14:45:27.                            |           |         |                                |     |           |   |                   |       |                  |  |
|     | Name                                                                     | Owner     | Parent  | Description                    |     | Access    |   | Created           | Μ     | lodified         |  |
|     | DEFAULT                                                                  | sde       |         | Instance default version.      |     | Public    |   | 2/12/2024 15:08:1 | 2 2/  | 12/2024 15:56:41 |  |
|     | CALIDAD                                                                  | dataowner | DEFAULT | Controlar la calidad de los da | tos | Protected | ~ | 2/12/2024 16:25:0 | 5 2/' | 12/2024 15:56:41 |  |
|     |                                                                          |           |         |                                |     | Private   |   |                   |       |                  |  |
|     |                                                                          |           |         |                                |     | Public    |   |                   |       |                  |  |
|     |                                                                          |           |         |                                |     | Protected |   |                   |       |                  |  |
|     |                                                                          |           |         |                                |     |           |   |                   |       |                  |  |

- k. En la pestaña Versioning, clic en Save
- I. Cerrar el panel de Versions.
- m. Regresar a la vista de mapa Editor\_idu2, seleccionar el item editor\_idu2.Creacion\_idu, en la pestaña Versioning, en el grupo Versioning, seleccione Reconcile.

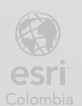

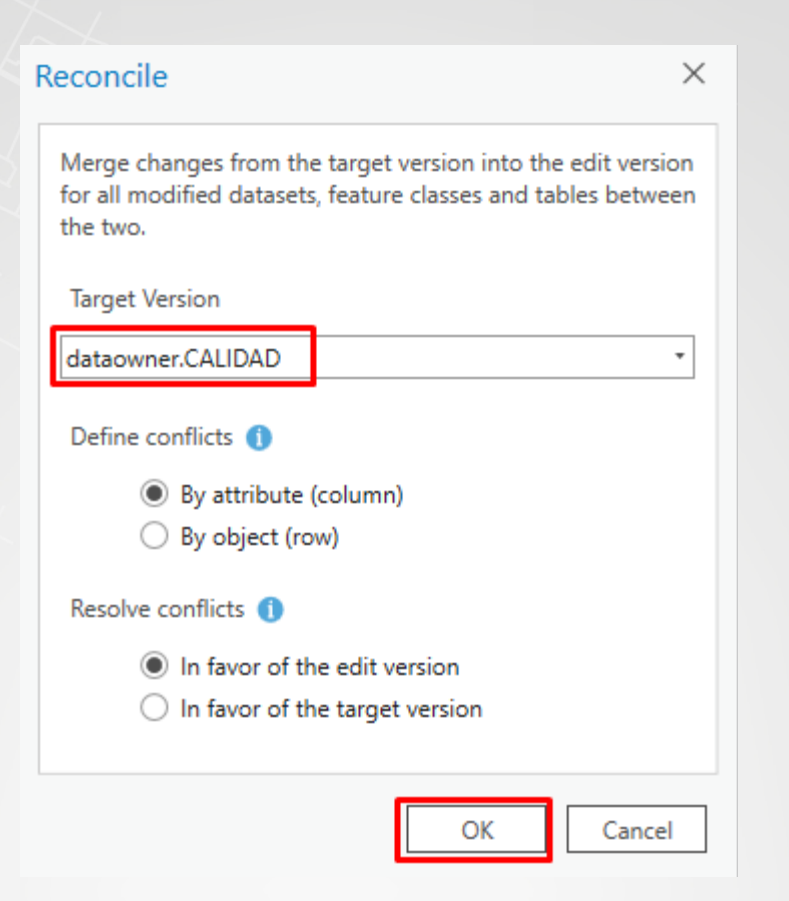

- n. Verificar que Target Version sea gisowner.CALIDAD, y presionar OK
- o. Después, en la pestaña Versioning, en el grupo Versioning, seleccione Post

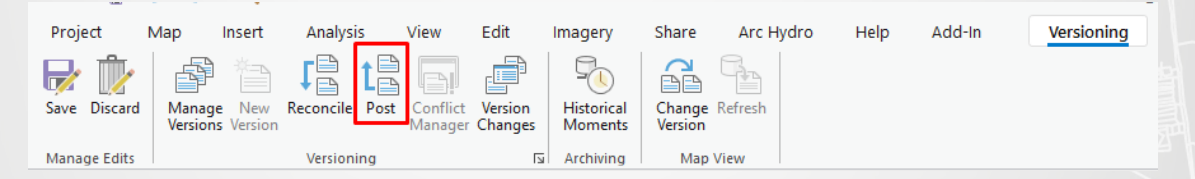

Ya no salta el mensaje de error, la operación de posteo envía los cambios de una versión hacia la versión padre. Verificar que en la vista de mapa **Map**, se visualice los cambios hechos por editor\_idu2. Si los cambios no se ven reflejados, sobre el panel **Contents**, dar clic derecho sobre **dataowner.CALIDAD**, y presionar **Refresh** 

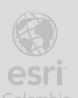

BOGO

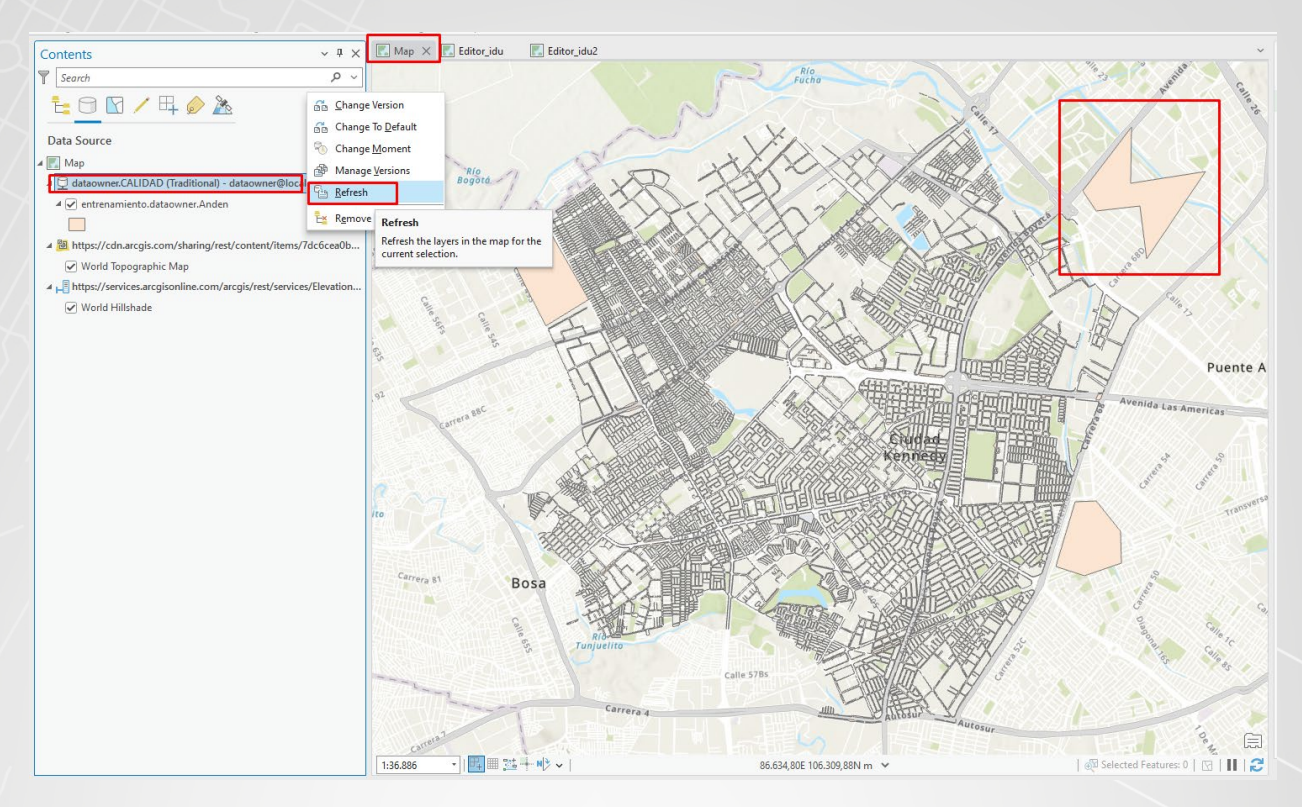

Como se muestra, después de la operación de Posteo, la versión CALIDAD y Creacion\_idu tienen los mismos datos, sin embargo, las ediciones de Edicion\_idu, aun no se ven reflejadas en la versión CALIDAD.

- p. Guardar el Proyecto de ArcGIS Pro.
- q. Ubicarse en la vista de mapa Editor\_idu, en el panel Contents, seleccionar el item editor\_idu.Edicion\_idu.

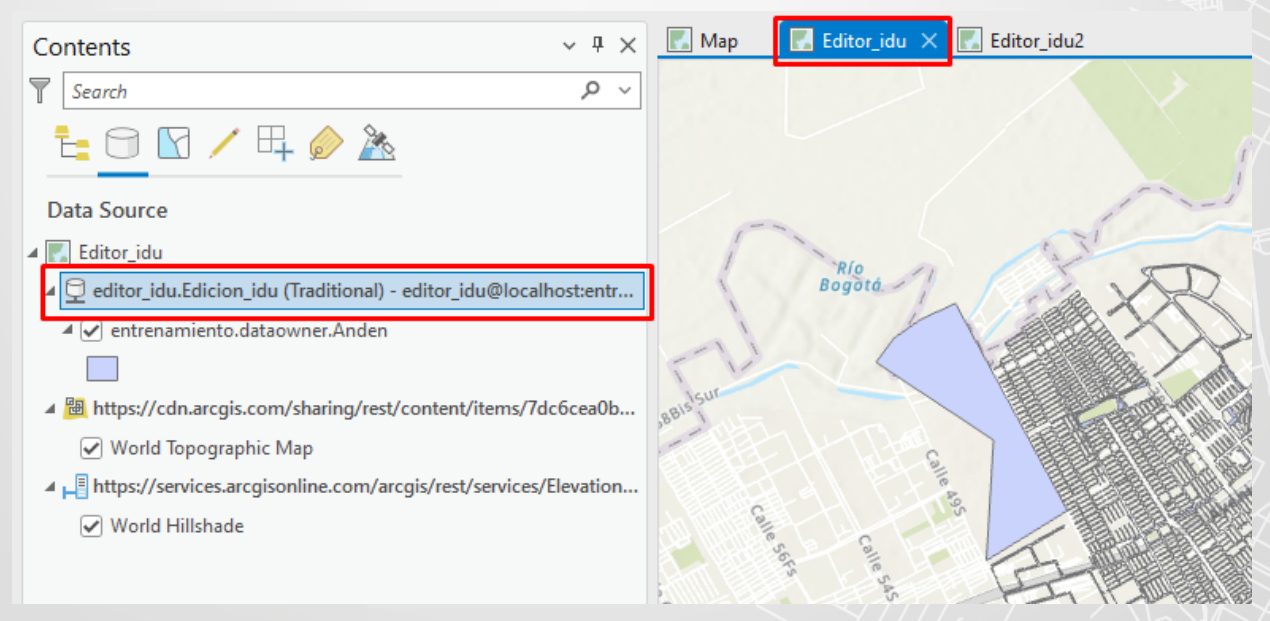

r. En la pestaña Versioning, en el grupo Versioning, dar clic sobre Reconcile.

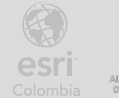

| Project      | Мар              | Insert             | Analysis   | View                     | Edit               | Imagery               | Share             | Arc Hydro    | Help      | Add-In | Versioning |
|--------------|------------------|--------------------|------------|--------------------------|--------------------|-----------------------|-------------------|--------------|-----------|--------|------------|
| $\mathbf{R}$ | F                | *                  | J₽ t       |                          |                    | 5                     |                   |              |           |        |            |
| Save Discard | Manag<br>Version | e New<br>s Version | Reconcile  | Post Conflict<br>Manager | Version<br>Changes | Historical<br>Moments | Change<br>Version | Refresh      |           |        |            |
| Manage Edits |                  |                    | Versioning | g                        | ы                  | Archiving             | Map               | View         |           |        |            |
| Contents     |                  |                    |            |                          | / Ŧ ×              | 🔣 Мар                 | 🛃 Editor          | Carlos 🗙 🔣 E | ditorSara |        |            |

s. Verificar que en la ventana Reconcile, este configurada de la siguiente manera:

| Reconcile                                                                                              | ×                                        |
|----------------------------------------------------------------------------------------------------|------------------------------------------|
| Merge changes from the target version int<br>for all modified datasets, feature classes ar<br>the two. | to the edit version<br>ad tables between |
| Target Version                                                                                         |                                          |
| dataowner.CALIDAD                                                                                      | Ŧ                                        |
| Define conflicts ()                                                                                    |                                          |
| <ul> <li>By attribute (column)</li> <li>By object (row)</li> </ul>                                     |                                          |
| Resolve conflicts ()                                                                                   |                                          |
| In favor of the edit version                                                                           |                                          |
| <ul> <li>In favor of the target version</li> </ul>                                                     |                                          |
| ОК                                                                                                    | Cancel                                   |

t. Presionar OK.

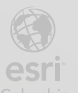

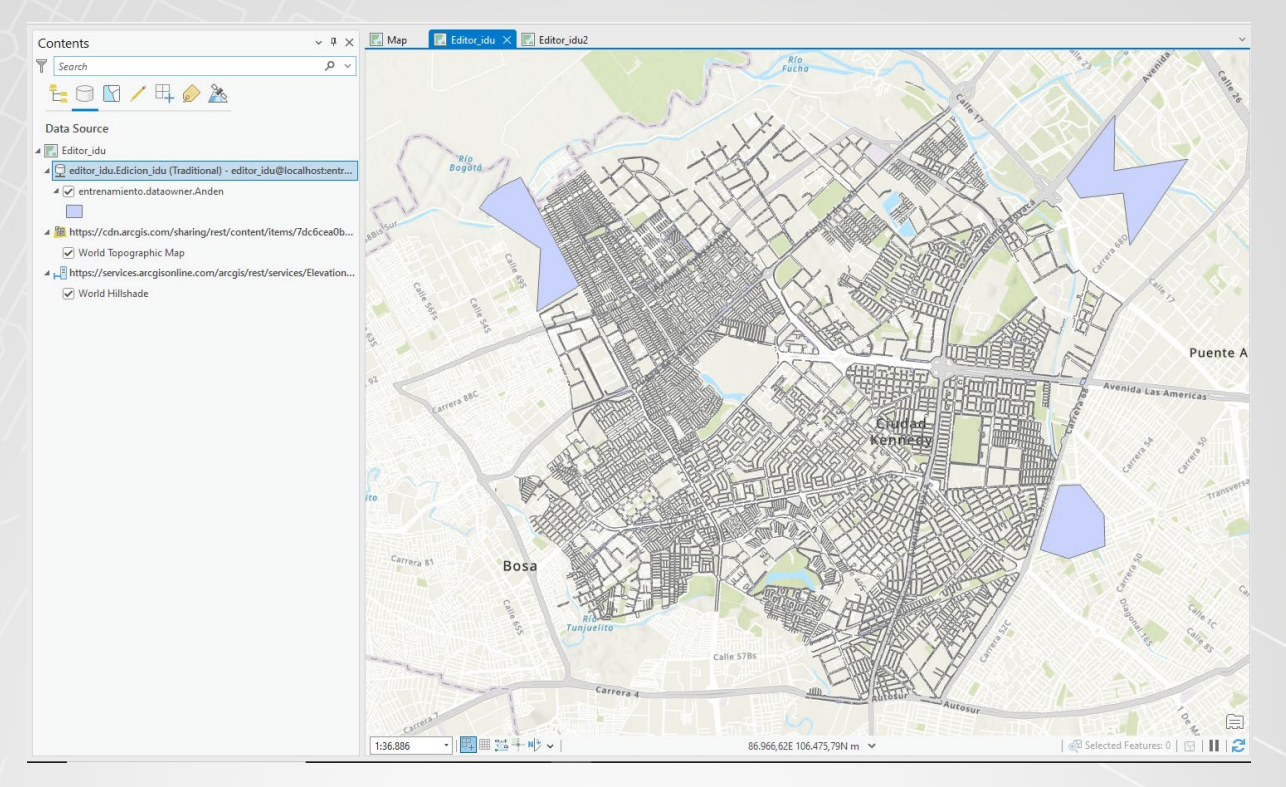

Aparece la información tomada de la versión CALIDAD, misma que contiene los cambios hechos por la versión Creación\_idu.

u. En la pestaña Versioning, seleccionar el botón Post.

| Project      | Мар                | Insert               | Analysis   | View                  | Edit               | Imagery               | Share             | Arc Hydro | Help | Add-In | Versioning |
|--------------|--------------------|----------------------|------------|-----------------------|--------------------|-----------------------|-------------------|-----------|------|--------|------------|
| Save Discard | I Manag<br>Version | l New<br>New Version |            | t Conflict<br>Manager | Version<br>Changes | Historical<br>Moments | Change<br>Version | Refresh   |      |        |            |
| Manage Edits |                    |                      | Versioning |                       | Гы                 | Archiving             | Map               | View      |      |        |            |

 v. Nuevamente verificar que en la vista de mapa Map, se encuentran los cambios enviados de la versión Edicion\_idu. Si los cambios no aparecen, refrescar la versión dataowner.CALIDAD.

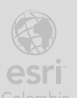

BOGO

43

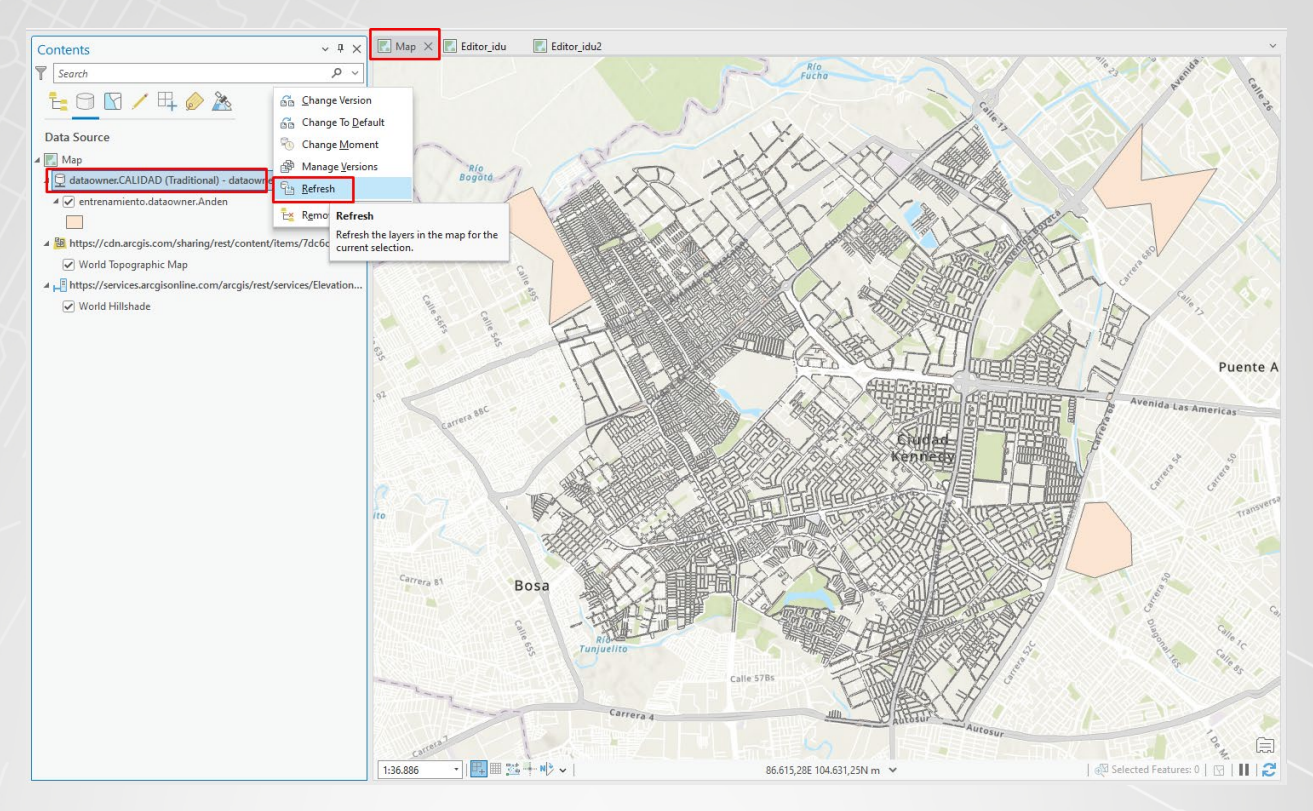

Las ediciones realizadas tanto en la versión Edicion\_idu como en la de Creacion\_idu, ahora se encuentran en la versión CALIDAD.

#### Paso 7: Manejo de conflictos

a. En la vista de mapa Map, en el panel Contents, asegurarse que esta la versión dataowner.CALIDAD.

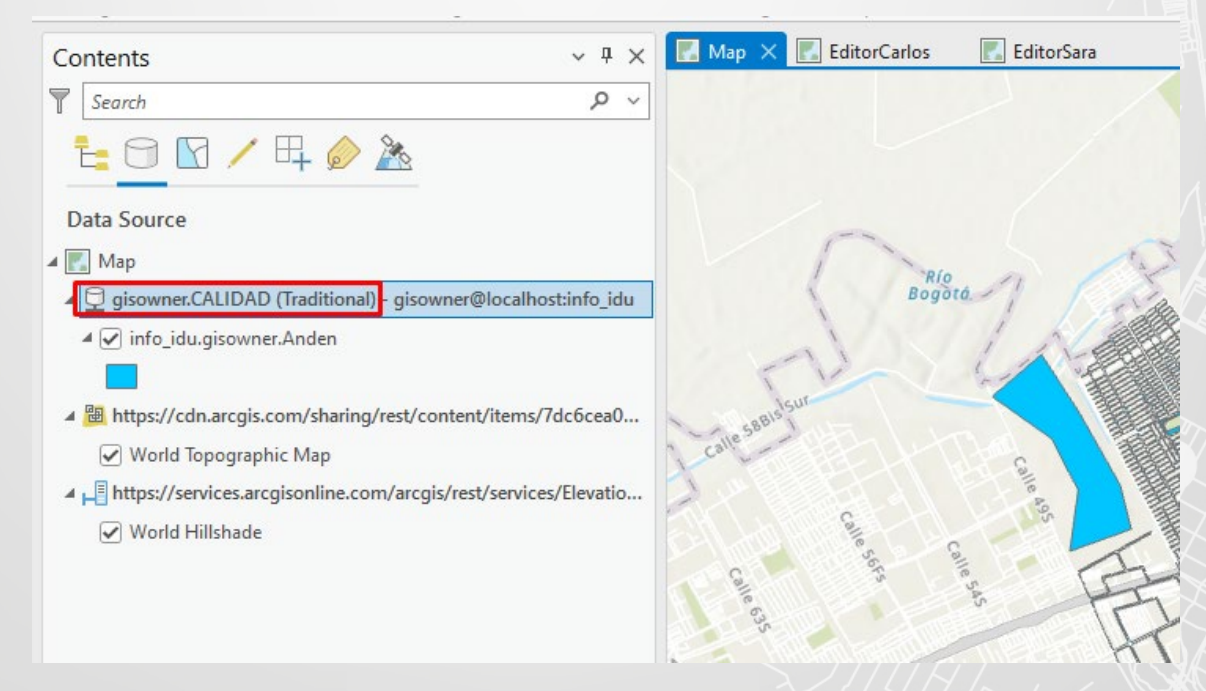

b. En la pestaña Edit, en el grupo Tools, seleccionar la herramienta Move.

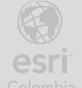

INSTITUTO DE DESARROLLO URBANO

| Project Map     | Insert Analysis View Edit Ima   | gery Share Arc Hydro Help Add- | -In Versioning           |
|-----------------|---------------------------------|--------------------------------|--------------------------|
| Paste Copy Path | Save Discard & Manage Templates | Snapping Create Modify Delete  | Annotation Edit Vertices |
| Clipboard       | Manage Edits                    | Snapping Features 🗔 Selection  | Tools I                  |

c. Al lado derecho se abrirá el panel Modify Features, seleccione una entidad en el mapa y muévala a cualquier lado, luego presione el botón Finish 
□ ubicado en la parte inferior.

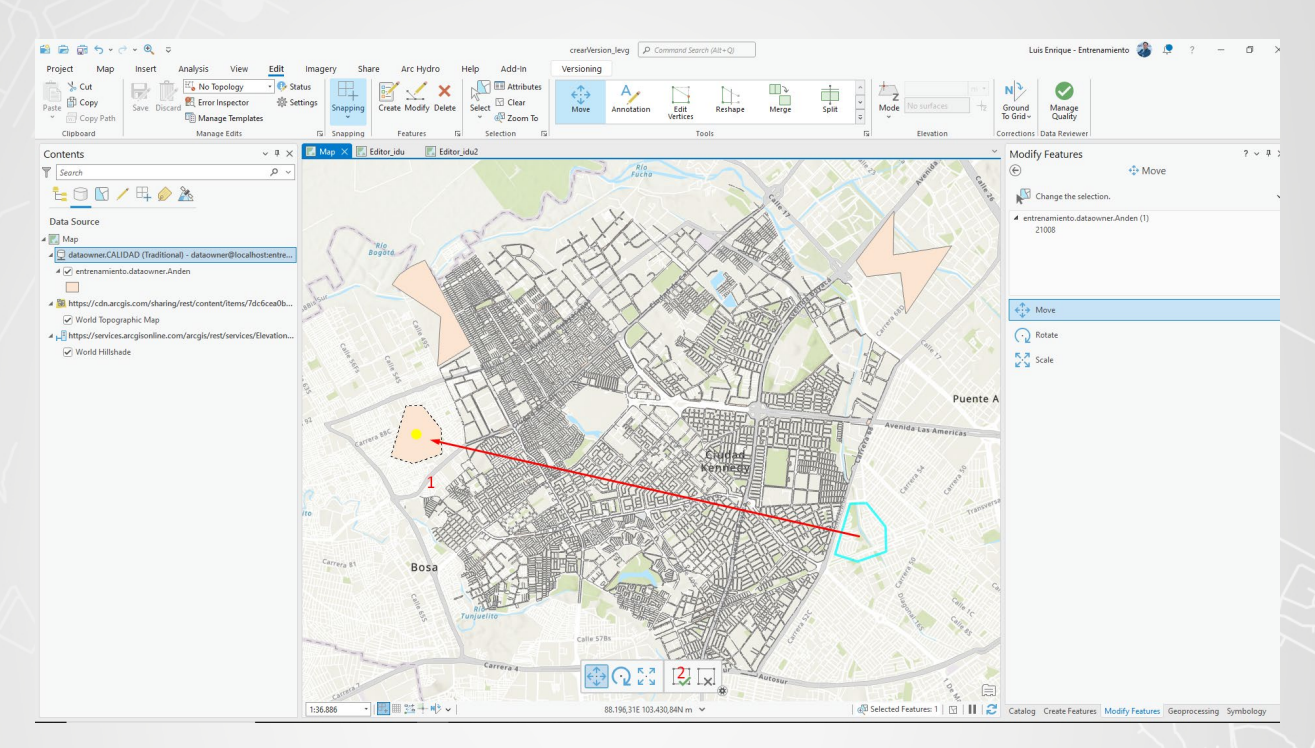

- d. En la pestaña Edit, de clic en el botón Save, y luego en Yes
- e. Cambie a la vista de mapa Editor\_idu, verifique que la versión actual es editor\_idu.Edicion\_idu

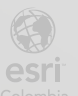

BOGO

45

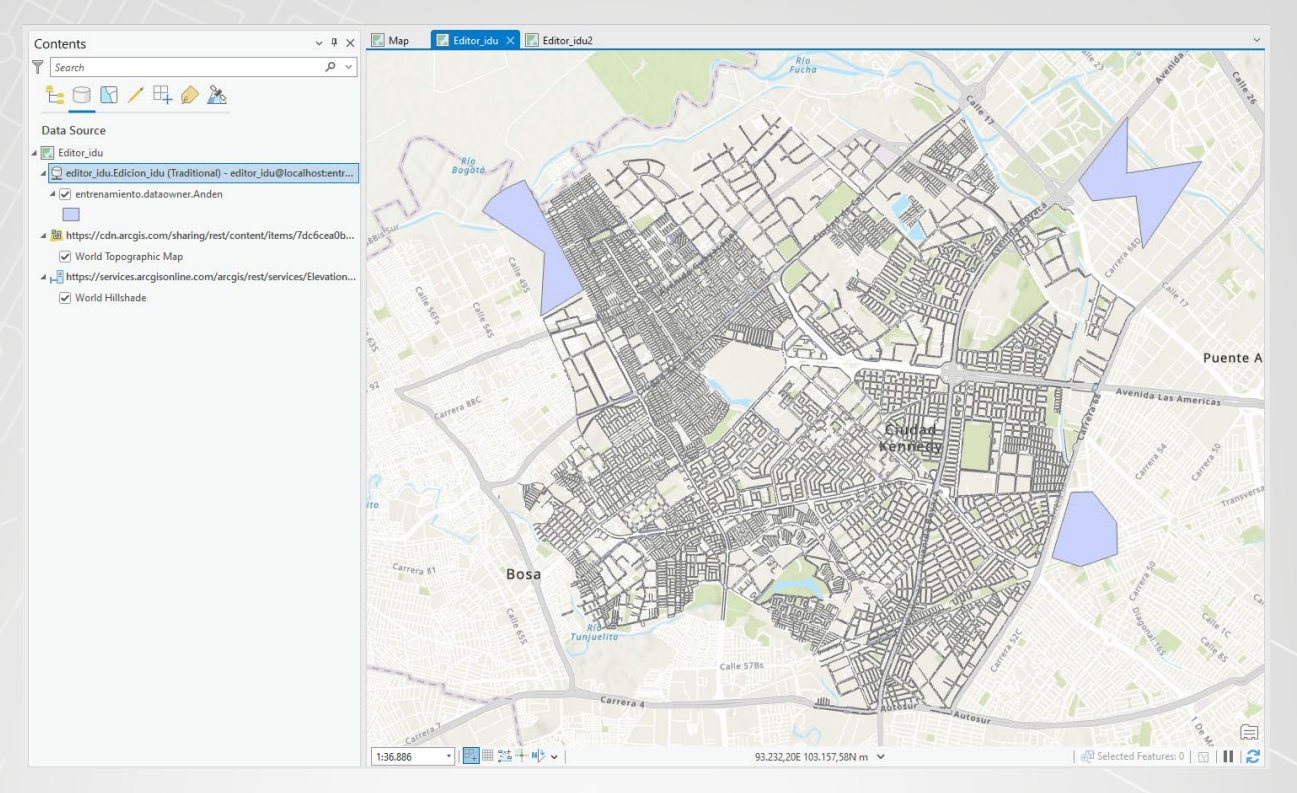

Además, podrá notar que los cambios hechos en la versión CALIDAD no se reflejan en la versión de Edicion\_idu.

f. En la pestaña Edit, en el grupo Tools, seleccione la herramienta Move.

| Project Map                   | Insert Analysis View Edit Imag | ery Sha  | are Arc Hydro | Help Add-In  | Versioning     |            |          |         |              |       |
|-------------------------------|--------------------------------|----------|---------------|--------------|----------------|------------|----------|---------|--------------|-------|
| Paste D Copy                  | Save Discard & Error Inspector | Snapping |               | Select Clear | <<br>↔<br>Move | Annotation | Edit     | Reshape | ∭ ⊋<br>Merge | Split |
| <ul> <li>Copy Path</li> </ul> | Manage Templates               | ¥ -      |               | 👻 🕂 Zoom To  |                |            | Vertices |         |              | -     |
| Clipboard                     | Manage Edits 🛛                 | Snapping | Features 🖬    | Selection 🖬  |                |            | То       | ols     |              | E I   |

g. Seleccione la misma entidad que movió en la versión CALIDAD, y muévala a otro lugar.

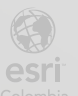

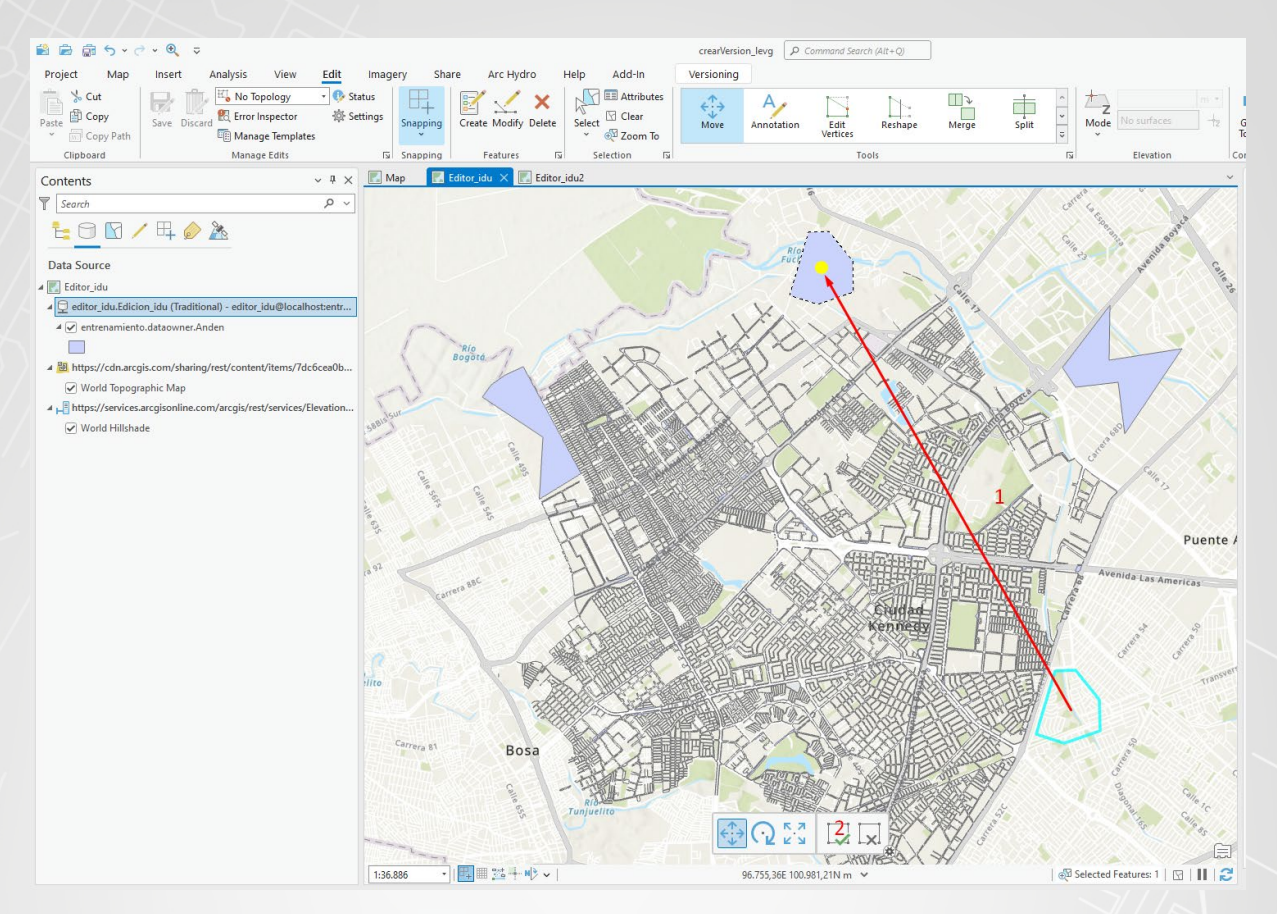

- h. Dar clic en el botón Finish 🗔 una vez que haya cambiado de lugar a la entidad
- i. En la pestaña Edit, dar clic en Save y luego Yes
- j. Seleccione en el panel Contents la versión Editor\_idu.Edicion\_idu, diríjase a la pestaña Versioning, y presione el botón Reconcile.

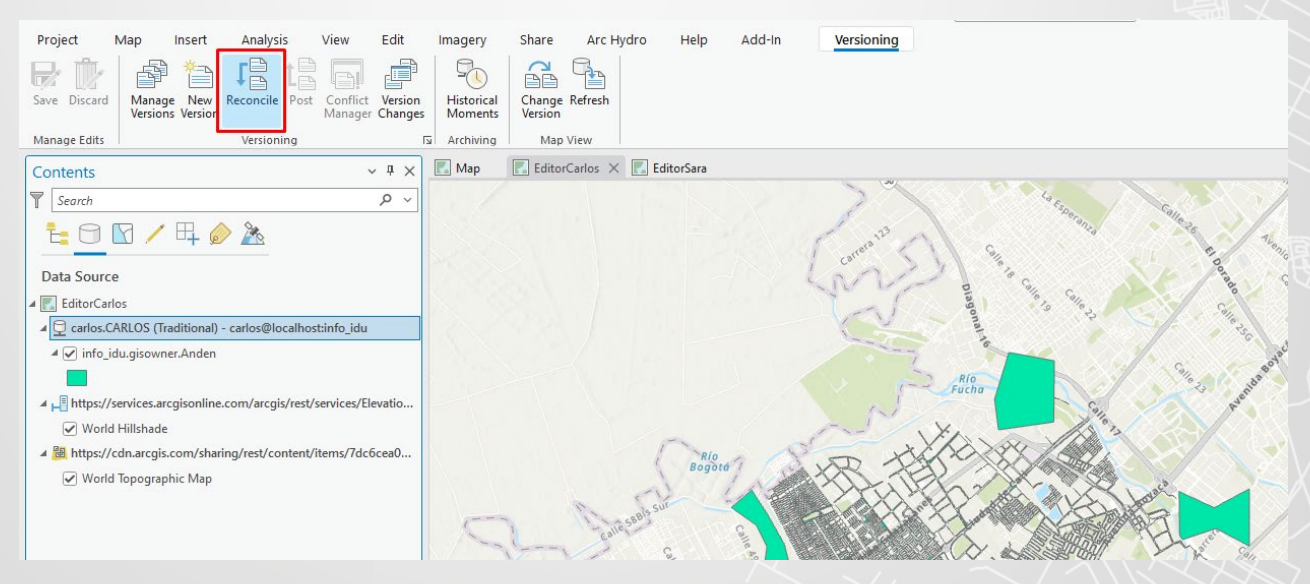

k. Se mostrará la venta Reoncile, asegúrese de que los parámetros estén como en la

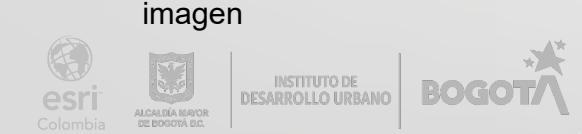

| Reconcile                                                                                                    | ×                        |
|----------------------------------------------------------------------------------------------------|--------------------------|
| Merge changes from the target version into the ed<br>for all modified datasets, feature classes and tables<br>the two. | lit version<br>s between |
| Target Version<br>dataowner.CALIDAD                                                                                    | •                        |
| Define conflicts ()<br>By attribute (column)<br>By object (row)                                                        |                          |
| Resolve conflicts ① <ul> <li>In favor of the edit version</li> <li>In favor of the target version</li> </ul>           |                          |
| ОК                                                                                                    | Cancel                   |

#### I. Presionar OK

m. Se mostrará una ventana, que indica que existen conflictos entre versiones.

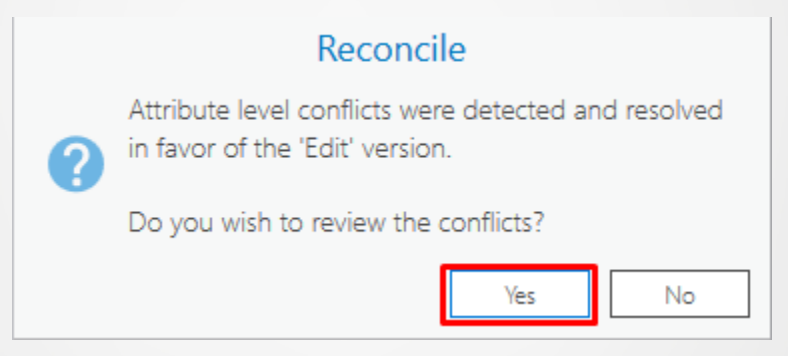

Dar clic en Yes.

n. Se abrirá el panel Conflicts

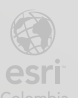

| rget Version Differences                                                      |              |         |                            |                   |  |
|-------------------------------------------------------------------------------|--------------|---------|----------------------------|-------------------|--|
| editor_idu.Edicion_idu (Traditional) - editor_idu@localhost:entrenamiento (3) | Property     | Current | Target (dataowner.CALIDAD) | Common Ancestor   |  |
| ▷ entrenamiento.dataowner.anden (3)                                           | 1            |         |                            |                   |  |
|                                                                               |              |         |                            |                   |  |
|                                                                               |              |         |                            |                   |  |
|                                                                               |              |         |                            |                   |  |
|                                                                               |              |         |                            |                   |  |
|                                                                               |              |         |                            |                   |  |
|                                                                               |              |         |                            |                   |  |
|                                                                               |              |         |                            |                   |  |
|                                                                               |              |         |                            |                   |  |
|                                                                               |              |         |                            |                   |  |
|                                                                               |              |         |                            |                   |  |
|                                                                               |              |         |                            |                   |  |
|                                                                               |              |         |                            |                   |  |
|                                                                               |              |         |                            |                   |  |
|                                                                               |              |         |                            |                   |  |
|                                                                               |              |         |                            |                   |  |
|                                                                               |              |         |                            |                   |  |
|                                                                               |              |         |                            |                   |  |
|                                                                               |              |         |                            |                   |  |
|                                                                               |              |         |                            |                   |  |
|                                                                               |              |         |                            |                   |  |
|                                                                               |              |         |                            |                   |  |
|                                                                               |              |         |                            |                   |  |
|                                                                               |              |         |                            |                   |  |
|                                                                               |              |         |                            |                   |  |
|                                                                               |              |         |                            |                   |  |
|                                                                               |              |         |                            |                   |  |
|                                                                               |              |         |                            |                   |  |
|                                                                               |              |         |                            |                   |  |
|                                                                               |              |         |                            |                   |  |
|                                                                               |              |         |                            |                   |  |
|                                                                               |              |         |                            |                   |  |
|                                                                               |              |         |                            |                   |  |
|                                                                               |              |         |                            |                   |  |
|                                                                               |              |         |                            |                   |  |
| hange Display                                                                 |              |         |                            |                   |  |
|                                                                               | _            |         |                            |                   |  |
| Desployar los conflictos apoentrado                                           | -            |         |                            |                   |  |
| bespiegar los connicios encontrados                                           | 5            |         |                            |                   |  |
|                                                                               |              |         |                            |                   |  |
| Map1 🔝 editor_idu 🔝 editor_idu2 😅 Differences - editor                        | t:entrenamie | nto X   |                            |                   |  |
| rget Version Differences                                                      |              |         |                            |                   |  |
| editor_idu.Edicion_idu (Traditional) - editor_idu@localhost:entrenamiento (   | 3) Property  | Current | Target (dataowner.CALIDAD  | ) Common Ancestor |  |
|                                                                               | П            |         |                            |                   |  |

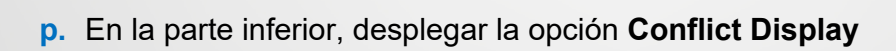

BOGOT

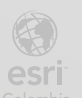

Insert (1)
 Update (2)
 21009
 21008

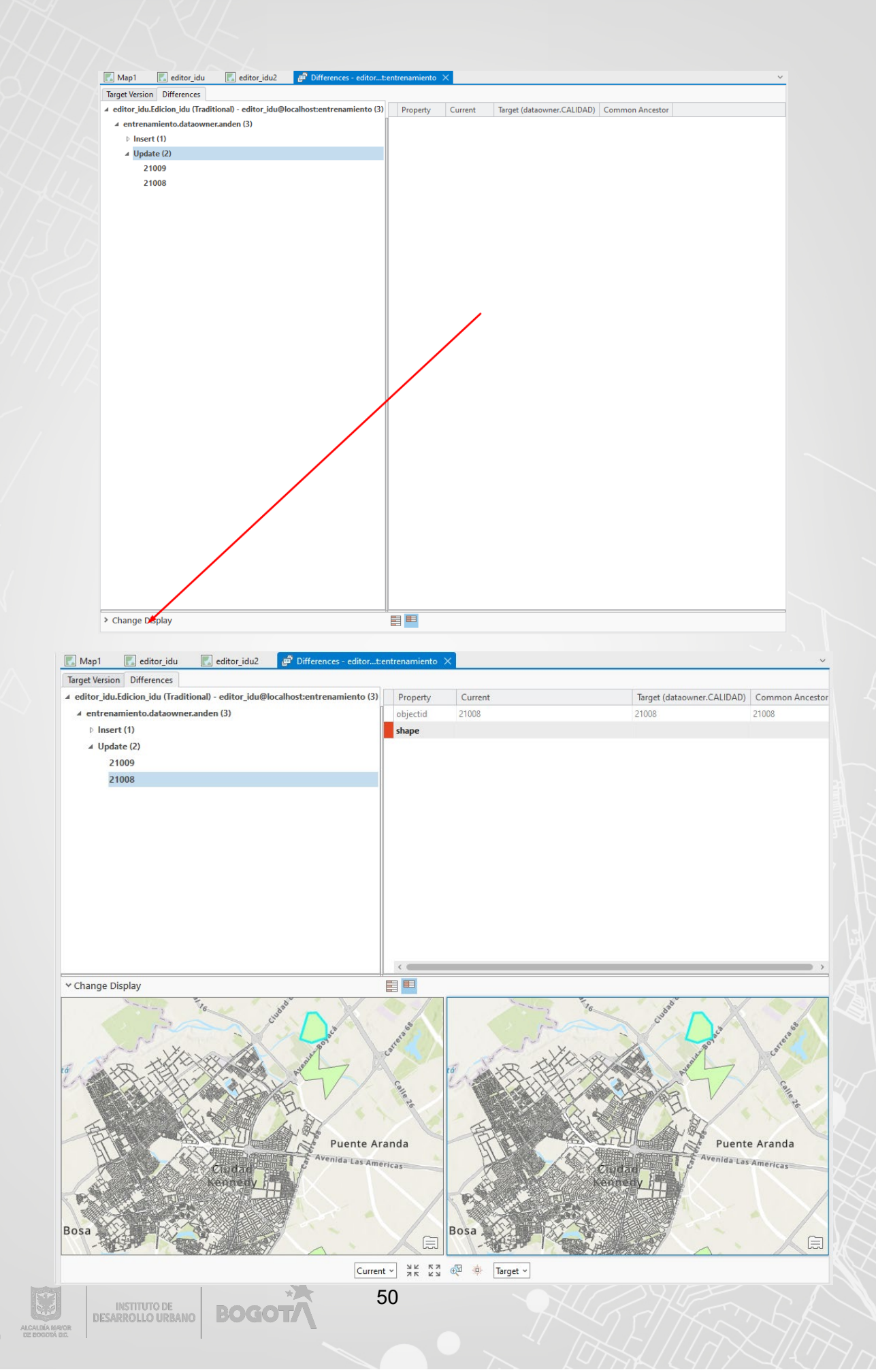

 q. Seleccionar el item del conflicto, en este caso es el 21008, esto hará que en el apartado de Conflic Display resalte las entidades que tienen conflicto en las dos versiones:

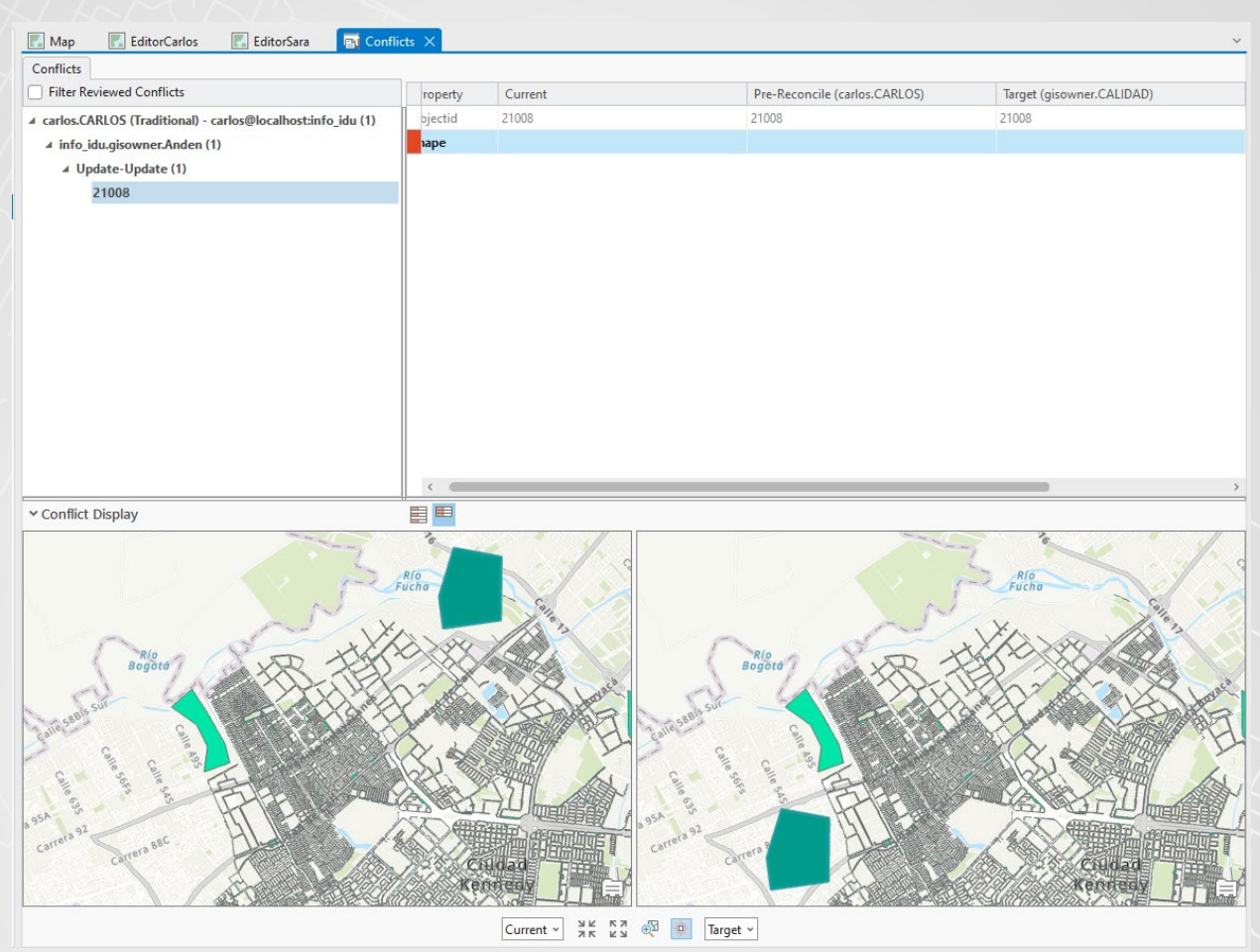

r. Dar clic derecho sobre el número de conflicto (21008), se desplegará algunas maneras de resolver el conflicto.

| larger version Din                                                              |
|---------------------------------------------------------------------------------|
| ▲ editor_idu.Edicion_idu (Traditional) - editor_idu@localhost:entrenamiento (3) |
| ✓ entrenamiento.dataowner.anden (3)                                             |
| ▷ Insert (1)                                                                    |
| ▲ Update (2)                                                                    |
| 21009                                                                           |
| 21008                                                                           |
|                                                                                 |

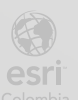

BOGO

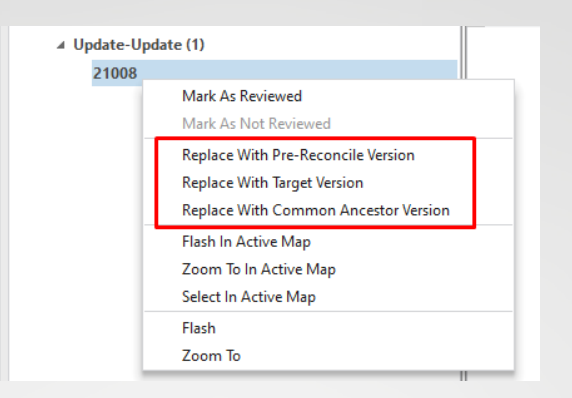

s. Seleccionar la opción Replace Target Version, esto hará que los cambios hechos en la versión Edicion\_idu se descarten, y que se conservan los cambios hechos por la versión CALIDAD.

Automáticamente se mostrará en el mapa que tanto la versión current (Edicion\_idu) como la versión Target (CALIDAD) están alienados.

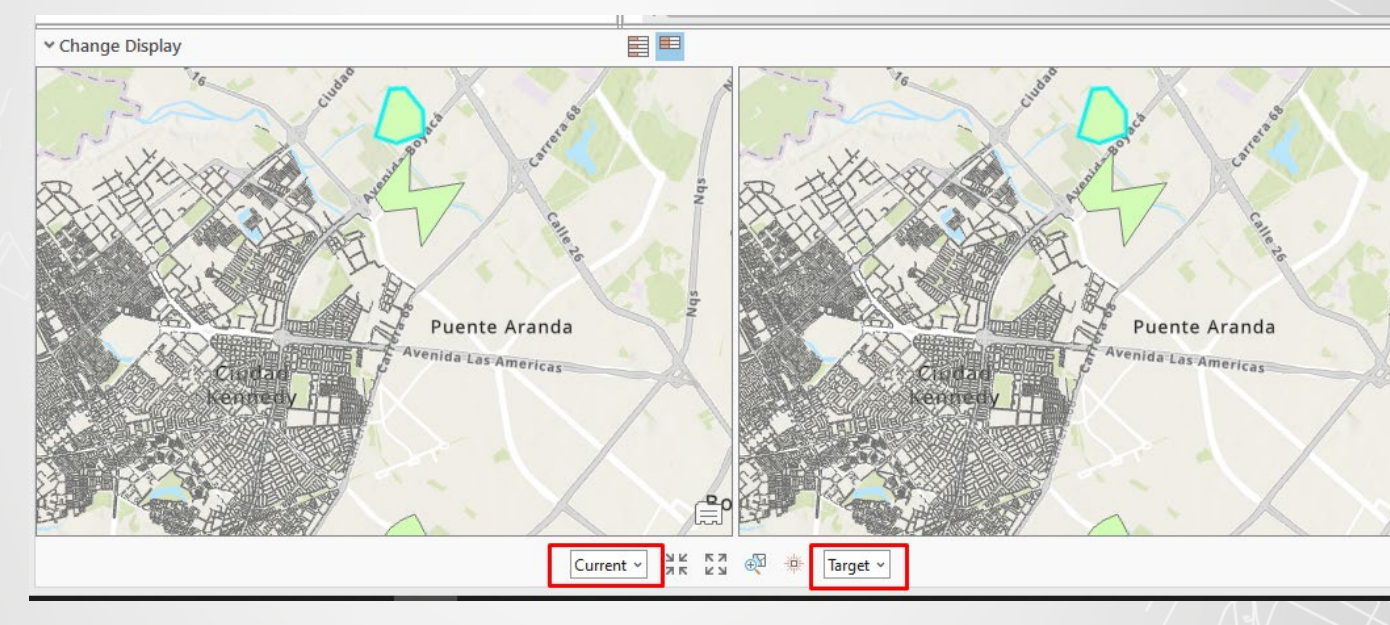

t. En la cinta de opciones presionar **Save**, los conflictos se habrán resuelto.

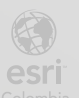

BOGOT

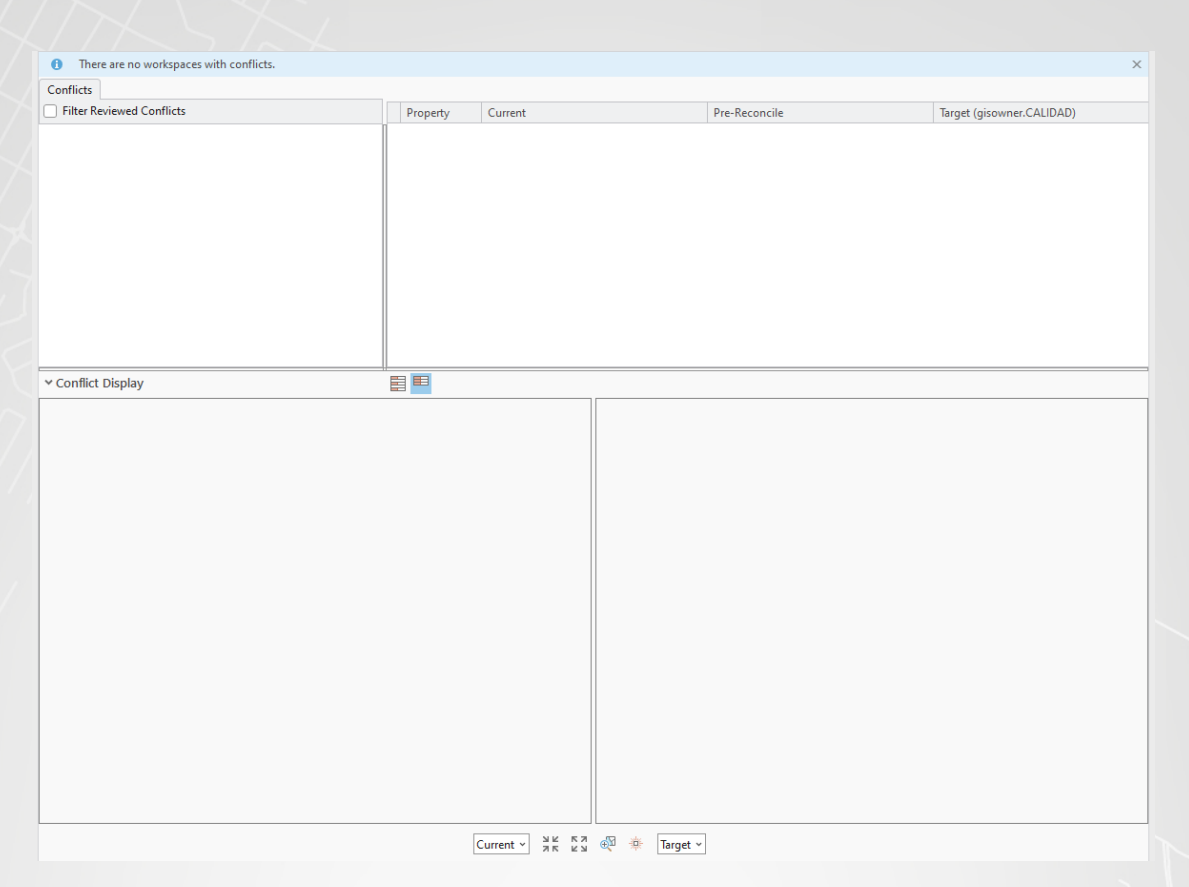

#### u. Cerrar el panel Conflicts

 v. Verificar que en la vista de mapa Map, y en el mapa Editor\_idu, tienen los mismos cambios que se realizaron en la versión CALIDAD.

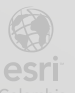

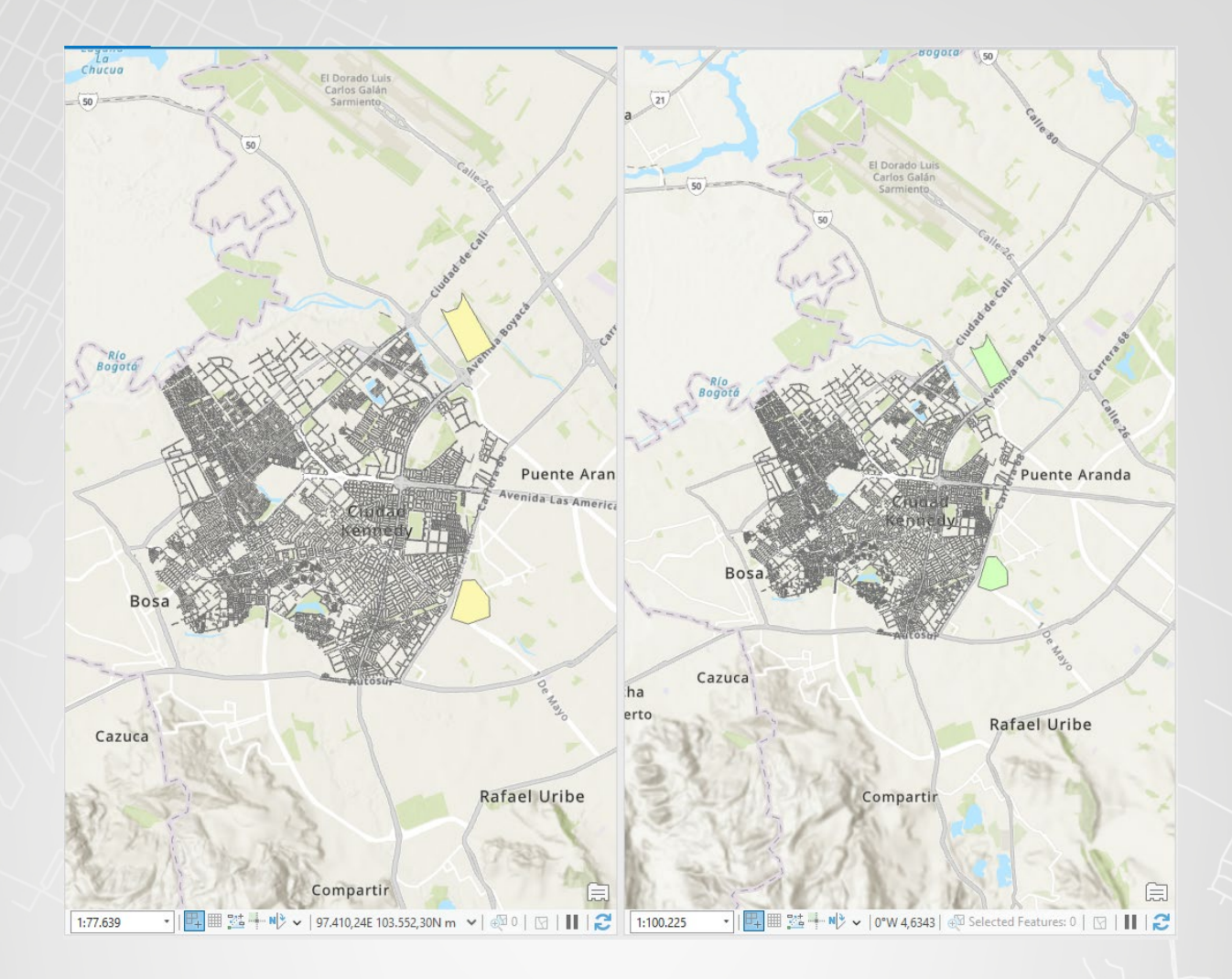

w. Guarde el proyecto y cierre las ventanas del programa.

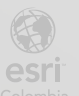

Bogotá I (1) 650 1550 I Cll. 90 # 13 - 40 Copyright © 2024 Esri Colombia. Todos los derechos reservados.

#### Mas información:

En Colombia: <u>entrenamiento@esri.co</u> <u>https://esri.co/entrenamiento/cursos/</u>

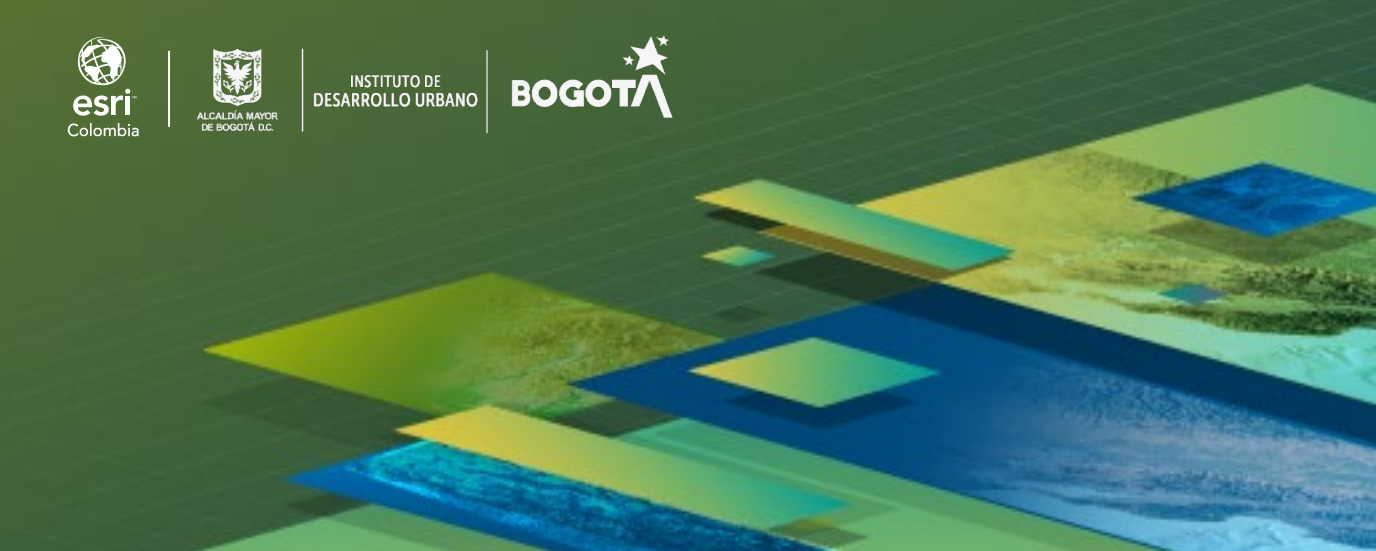